## Release Notes Applicationname

Release 2018-12 Version 1.0

3

3

## **Table of Content**

#### New

1. Extend employee personal budget for multiple years

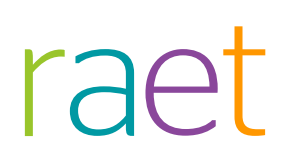

This document describes the new functionality and improvements introduced by this release. Some of these changes have been inspired by messages and reports from customers. Where relevant, we have included a number in the section title to refer to the identification of the message (change .....) in question in our system.

### New

### 1. Extend employee personal budget for multiple years

#### Why

To allow companies to allocate employee personal budgets over multiple years.

#### How

You can activate this feature in *Learning management* | *Settings as follows:* 

- Login as Administrator
- Navigate to Settings
- In the General section select Parameters. In Miscellaneous you will find Show employee budget in range of years.

| Settings                          | Miscellaneous                                                                                   | -                          |
|-----------------------------------|-------------------------------------------------------------------------------------------------|----------------------------|
| General                           | Delete training requests after assigning                                                        | No    Yes                  |
| Parameters                        | Mandatory education                                                                             | No Ves                     |
| Access levels                     | Activate extended study contract functionality                                                  | No      Ves                |
| Administrators<br>Email templates | Automatically refer a request without a session to assign asap                                  | No SY Yes                  |
| Search Employees                  | Approve training requests by using HRSS                                                         | No      Yes                |
| Other settings                    | Validity period for reservation requests                                                        | 10 days                    |
| Department/function/employee      | Number of days before expiration date when a reminder email will be sent                        | 2 days                     |
| Department overview               | Show customer-specific field in training request screen                                         | No      Yes                |
| Overview of job profiles          | Customer-specific field in training request screen is required                                  | No Ves                     |
| Function groups                   | Name of customer-specific field                                                                 | Decision Making NUmber 126 |
| Employee data                     | Applying own reference values followed                                                          | No      Yes                |
| Fraining programme/session        |                                                                                                 |                            |
| New training programme            | snow help                                                                                       | U NO U Yes                 |
| Non-current training programmes   | Automatically create certificates                                                               | No Ves                     |
| Courses of instruction            | Remaining budget including expectation                                                          | 🔘 No 🖲 Yes                 |
| Education levels                  | You can create extra fields here to enable employees to register for ad hos training programmes | No R Ves                   |
| Fields of study                   | Tou can create extra news nere to enable employees to register for an inclutanting programmes   | 0.000                      |
| Corrigo planning checklist        | Deduct the AdHoc training costs from the budget                                                 | No      Yes                |
| Own choice of courses             |                                                                                                 | New cost info de modified  |
| Configuration                     | Enable automatic deletion of employees who are out of service for more than 2 years             | No      Yes                |
| Certificates                      | Show employee budget in range of years                                                          | No Ves                     |

On clicking yes, Learning management will check if any employee has budget for future years, if yes the feature cannot be turned on as shown below else the feature will be turned on.

| 🕂 🕞 Learning man                       | agement                                                                 |                              |                                      |   | P Administrator | ( |
|----------------------------------------|-------------------------------------------------------------------------|------------------------------|--------------------------------------|---|-----------------|---|
| Settings                               |                                                                         |                              |                                      |   |                 |   |
| Settings                               | Parameters                                                              |                              |                                      |   |                 |   |
| This branch                            |                                                                         |                              |                                      |   |                 |   |
| Parameters                             | Import                                                                  |                              |                                      | ~ |                 |   |
| Access levels                          |                                                                         |                              |                                      | ~ |                 |   |
| Administrators<br>Email templater      | Missellenenus                                                           |                              |                                      | ~ |                 |   |
| Search Employees                       |                                                                         |                              |                                      |   |                 |   |
| ser-specific                           | Delete training requests after assigning                                |                              | No      Yes                          |   |                 |   |
| Other settings                         | Mandatory education                                                     |                              | ○ No ● Yes                           |   |                 |   |
| epartment/function/employee            | Artists asterded duds contract functionality                            |                              |                                      |   |                 |   |
| Blocked departments                    |                                                                         | information                  | ×                                    |   |                 |   |
| Overview of job profiles               | Automatically refer a request without a session to assign asap          |                              |                                      |   |                 |   |
| Function groups                        | Approve training requests by using HRSS                                 | Personal budget for one or m | ore employees has been allocated for |   |                 |   |
| Employee data                          | Show customer-specific field in training request screen                 | the upcoming years. Please c | lear this budget (these budgets)     |   |                 |   |
| Users with access                      | Customer-specific field in training request screen is required          |                              |                                      |   |                 |   |
| New training programme                 | Name of customer, marific field                                         |                              |                                      |   |                 |   |
| Non-current training programmes        |                                                                         |                              |                                      |   |                 |   |
| Courses of instruction                 | Apprying own reletence values ronowed                                   |                              |                                      |   |                 |   |
| Education levels                       | Show help                                                               |                              | OK                                   |   |                 |   |
| Training institutes                    | Automatically create certificates                                       |                              |                                      |   |                 |   |
| Session planning checklist             | Remaining budget including expectation                                  |                              | ○ No      Ves                        |   |                 |   |
| Reference values followed              | You can create extra fields here to enable employees to register for ad | hoc training programmes      | ○ No ● Yes                           |   |                 |   |
| Set your personal selection of trainin | Part of all has been been and from the body of                          |                              | Ci No R No                           |   |                 |   |
| Contificator                           | beduct aurnor training costs from the budget                            |                              |                                      |   |                 |   |
| Budget groups                          |                                                                         |                              | Adhoc training new tax deduction     |   |                 |   |

To find employees with budgets for future years, run the *Remaining budget per employee* report under the tile "Overviews", sub header "Budget report". This will create an overview of all employees with future budget.

| Reporting                             |                     |                         |                              |                              |         |                |                 |                 |                |        |
|---------------------------------------|---------------------|-------------------------|------------------------------|------------------------------|---------|----------------|-----------------|-----------------|----------------|--------|
| Management information                | Department: All Dep | artments, 100-Productio | on (M) tob profiler Alle Fun | utie, Eurotie 100-Textile, E |         |                |                 |                 |                |        |
| Reporting on training programmes      | Term: 2021          |                         | M                            |                              |         |                |                 |                 | Show rep       | froc   |
| Number of participants per training ( |                     |                         |                              |                              | 100.000 |                |                 |                 |                |        |
| Participants by training programme    | 14 4 1 of 1         | Þ 14 - 0                | Find   Next 😽 •              | ٢                            |         |                |                 |                 |                |        |
| Hours per training programme          |                     |                         |                              |                              |         |                |                 |                 |                |        |
| Cost per training programme           | Employee number     | Employee                | Department                   | Job                          | Jaar    | Granted budget | Gebruikt budget | Expected budget | Remaining budg | pet    |
| Reporting about departments           | 7682/57843          | Bermudez, Alisha        | 121-Services                 | Functie 140-Physics          | 2021    | 999.00         | 0.0             | 0.00            | 1              | 999.00 |
| Participants by department            |                     |                         |                              |                              |         |                |                 |                 |                |        |
| Hours per department                  |                     |                         |                              |                              |         |                |                 |                 |                |        |
| Costs per department                  |                     |                         |                              |                              |         |                |                 |                 |                |        |
| Participants per department (relative |                     |                         |                              |                              |         |                |                 |                 |                |        |
| Hours per department (relative)       |                     |                         |                              |                              |         |                |                 |                 |                |        |
| Costs per department (relative)       |                     |                         |                              |                              |         |                |                 |                 |                |        |
| ixed interval                         |                     |                         |                              |                              |         |                |                 |                 |                |        |
| Number of employees by departmen      |                     |                         |                              |                              |         |                |                 |                 |                |        |
| Number of employees by function gi    |                     |                         |                              |                              |         |                |                 |                 |                |        |
| Number of new employees by depar      |                     |                         |                              |                              |         |                |                 |                 |                |        |
|                                       |                     |                         |                              |                              |         |                |                 |                 |                |        |
| udget report                          |                     |                         |                              |                              |         |                |                 |                 |                |        |

To clear the personal budget for the concerning employee(s), click *"edit"* and click "Edit budgets". Now set the remaining budget to O (Zero) to delete the budget. If no employees have budgets for future years, the feature can be activated with default range of 1 year, but you can also choose a budget range from 1 to 5 years.

| Settings                                                               |                                                                                                    |                            |
|------------------------------------------------------------------------|----------------------------------------------------------------------------------------------------|----------------------------|
| Settings                                                               | Miscellaneous                                                                                      |                            |
| General                                                                | Delete training requests after assigning                                                           | ○ No 	 Yes                 |
| This branch<br>Parameters                                              | Mandatory education                                                                                | 💌 No 🔘 Yes                 |
| Access levels                                                          | Activate extended study contract functionality                                                     | ○ No ● Yes                 |
| Administrators<br>Email templates                                      | Automatically refer a request without a session to assign asap                                     | No Ves                     |
| Search Employees                                                       | Approve training requests by using HRSS                                                            | No      Yes                |
| Other settings                                                         | Validity period for reservation requests                                                           | 10 days                    |
| Department/function/employee                                           | Number of days before expiration date when a reminder email will be sent                           | 2 days                     |
| Department overview                                                    | Show customer-specific field in training request screen                                            | No  Ves                    |
| Overview of job profiles                                               | Customer-specific field in training request screen is required                                     | No O Yes                   |
| Function groups                                                        | Name of customer-specific field                                                                    | Decision Making NUmber 126 |
| Employee data                                                          | Applying own reference values followed                                                             | No Ves                     |
| fraining programme/session                                             | Show help                                                                                          | No    Yes                  |
| New training programme                                                 | Automatically create certificates                                                                  | No O Yes                   |
| Courses of instruction                                                 | Remaining budget including expectation                                                             | ○ No ● Yes                 |
| Education levels                                                       | You can create extra fields here to enable employees to register for ad hoc training programmes    | No      Yes                |
| Training institutes                                                    | Deduct the AdHoc training costs from the budget                                                    | No    Yes                  |
| Session planning checklist                                             |                                                                                                    | New cost info de modified  |
| Configuration                                                          | Enable automatic deletion of employees who are out of service for more than 2 years                | No      Yes                |
| Certificates                                                           | Show employee budget in range of years                                                             | No                         |
| Budget groups<br>Annual budgets<br>Reporting Manager<br>Study contract | Set the range for the employee budget<br>Changing this will affect the existing budgets allocated! | 5 <b>v</b><br>1<br>2       |
| Additional tasks                                                       | Assigned (e-learning)                                                                              | 3 4                        |
| Import/export                                                          | Training calendar                                                                                  | 5                          |

Once the feature is activated the administrator can allocate employee budgets by selecting the drop-down list based on the current year.

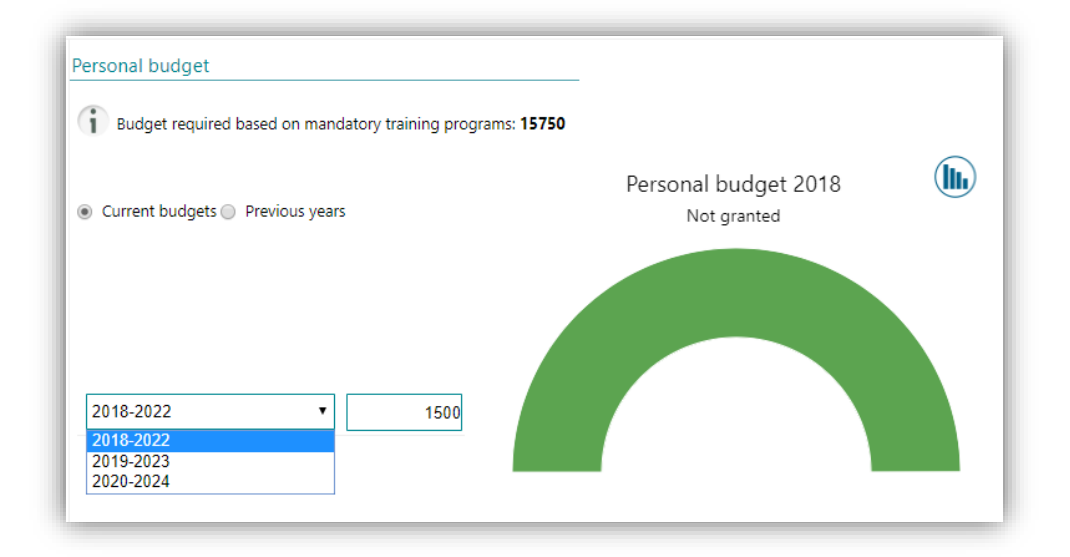

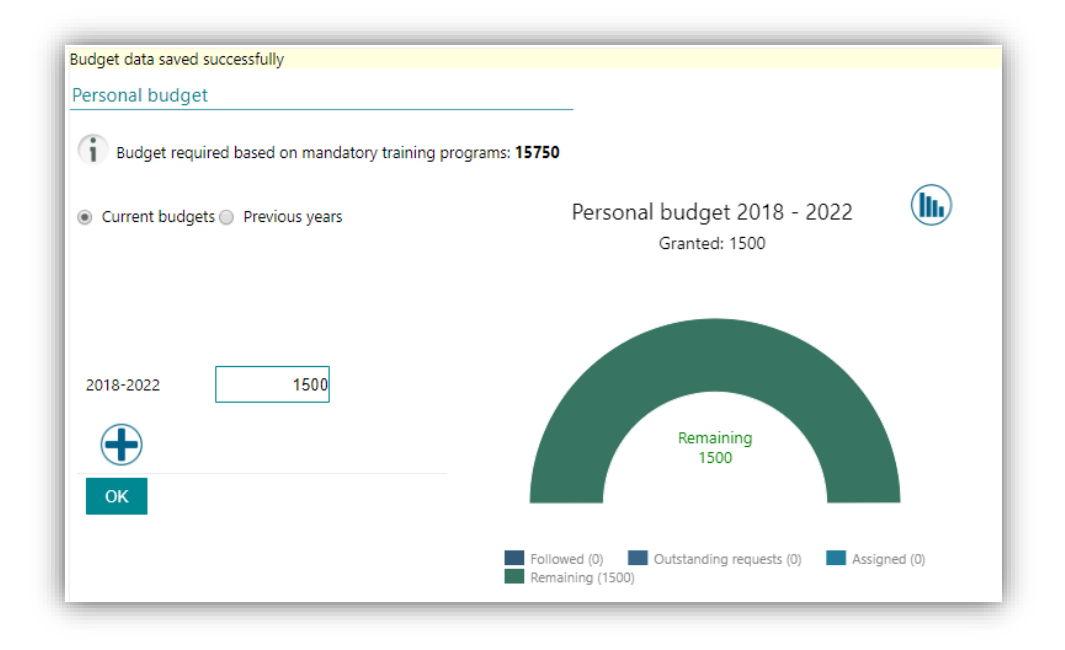

The future budget can now be allocated by clicking which will add budget range options taking into account the end of the year of the previous budget range.

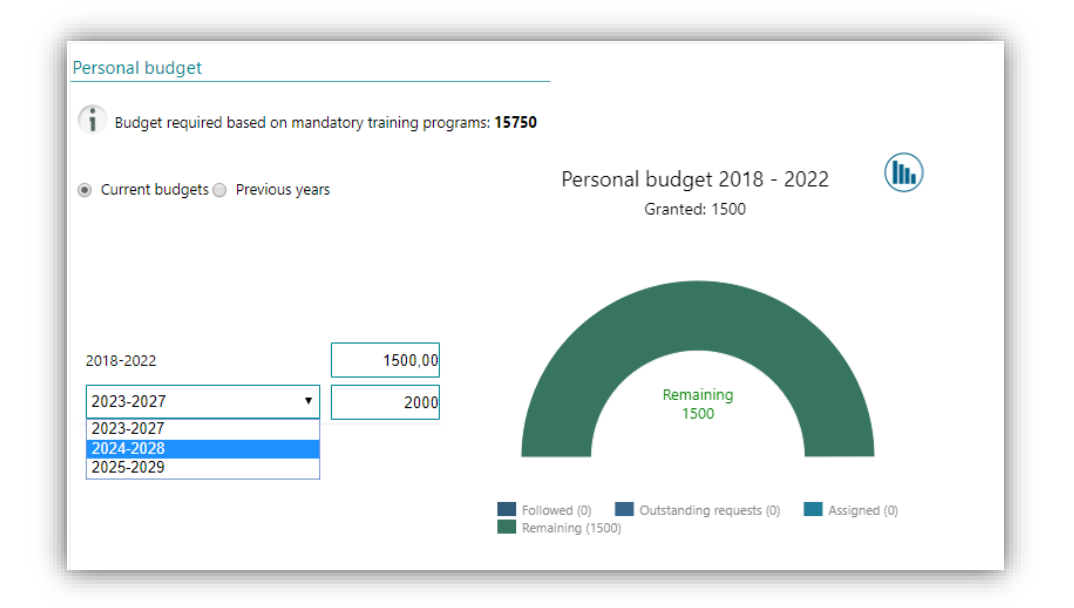

The budget calculation will now take the year range into account. You can also view historical information by using the bar graph button.

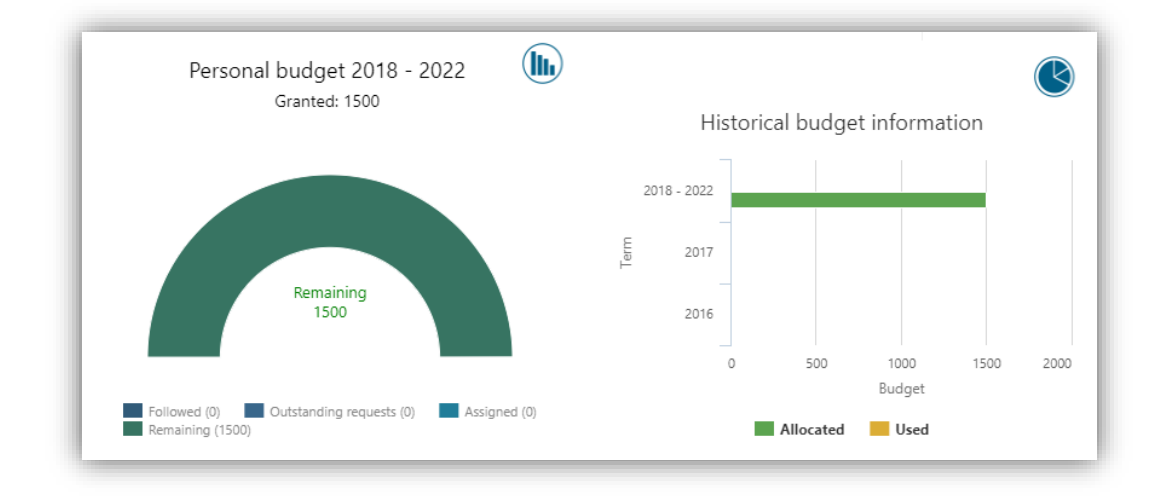

Employee budget reports have not changed, except for the Calculation section. Calculation will now be based on the budget range of the selected term.

| erm: N.n.b., 2      | tments, 100-Production 0 | Job profile: Alle Functie  | , Functie 100-Textile, F 🜱             |           |                |                 |                 | Show report      |
|---------------------|--------------------------|----------------------------|----------------------------------------|-----------|----------------|-----------------|-----------------|------------------|
|                     |                          | -                          | and one                                |           |                |                 |                 |                  |
| 4 4 1 of 1 1        |                          | Find ] Next 😽 🔹 🧯          |                                        |           |                |                 |                 |                  |
| Employee number     | Employee                 | Department                 | Job                                    | Jaar      | Granted budget | Gebruikt budget | Expected budget | Remaining budget |
| 53/1                | Sparks, Ross             | 70-Call Center             | Functie 2-Sports                       | 2018-2022 | 100.00         | 0.00            | 0.00            | 10               |
| 5875/1              | Roland, Zachary          | 40-Engineering             | Functie 3-Infrastructure               | 2018-2022 | 200.00         | 0.00            | 0.00            | 20               |
| 282/1               | Shannon, Allyson         | 37-Food                    | Functie 31-Commerce                    | 2018-2022 | 1000.00        | 0.00            | 0.00            | 100              |
| 7855/1              | Meeks, Russel            | 70-Call Center             | Functie 49-Human Resources             | 2018-2022 | 3000.00        | 40.00           | 402.50          | 255              |
| Test_123_Employee/1 | Xiong, Rebekah           | 10-Security                | Functie 74-Finance                     | 2018-2022 | 1000.00        | 0.00            | 0.00            | 100              |
| 5938/917            | Elliott, Marina          | 108-Information Services   | Functie 100-Textile                    | 2018-2022 | 2875.00        | 60.00           | 58.75           | 275              |
| 7336/46451          | Keen, Jacklyn            | 141-Security               | Functie 100-Textile                    | 2018-2022 | 2000.00        | 360.00          | 18.75           | 162              |
| 5977/995            | Kraus, Corey             | 135-Production Control     | Functie 138-Information and Technology | 2018-2022 | 1000.00        | 0.00            | 0.00            | 100              |
| 5978/997            | Pacheco, Tim             | 121-Services               | Functie 72-Tool Design                 | 2018-2022 | 4000.00        | 280.00          | 18.75           | 370              |
| 7802/60983          | Gil, Amber               | 121-Services               | Functie 78-Languages                   | 2018-2022 | 100.00         | 390.00          | 18.75           | -304             |
| 7160/40173          | Watkins, Gilbert         | 108-Information Services   | Functie 84-Maintenance                 | 2018-2022 | 2000.00        | 1200.00         | 0.00            | 80               |
| 7260/43039          | Sadler, Tommie           | 78-Business Administration | Functie 120-Training                   | 2018-2022 | 200.00         | 132.00          | 50.00           | 1                |
| 6947/49211          | Rhoades, Lincoln         | 115-Production Control     | Functie 78-Languages                   | 2018-2022 | 2000.00        | 200.00          | 0.00            | 180              |
| 6006/1053           | Rivera, Homer            | 115-Production Control     | Functie 121-Production                 | 2018-2022 | 7000.00        | 5937.50         | 0.00            | 106              |
| 7754/62884          | Whalen, Marshall         | 115-Production Control     | Functie 78-Languages                   | 2018-2022 | 1000.00        | 1012.50         | 462.50          | -47              |
| 168512              | Emery, Erna              | 78-Business Administration | Functie 2-Sports                       | 2018-2022 | 150.00         | 140.00          | 0.00            | 1                |
| 168512              | Emery Erna               | 78-Business Administration | Functie 2-Sports                       | 2023-2027 | 1.00           | 0.00            | 0.00            |                  |

## Release Notes Learning Management

Release 2018-11 Version 1.0

**3** 3 4

5

### **Table of Content**

| Solvod | Mossagos |
|--------|----------|
| JUIVEU | Messayes |

| 1. | Email templates of ad hoc requests not available for HR Professional (change 881566)      |
|----|-------------------------------------------------------------------------------------------|
| 2. | The number of participants is not visible for role teacher (change 773794, change 843360) |
| 3. | Importing eLearnings is rejected (change 936702)                                          |

Importing eleanings is rejected (change eleaning)
 Displaying Personal budget in terms of the range of years

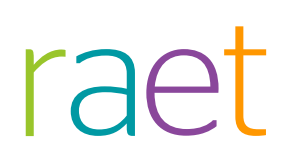

This document describes the new functionality and improvements introduced by this release. Some of these changes have been inspired by messages and reports from customers. Where relevant, we have included a number in the section title to refer to the identification of the message (change .....) in question in our system.

### Solved Messages

### 1. Email templates of ad hoc requests not available for HR Professional (change 881566)

#### Message

If a HR Professional uses Learning Management the email templates for ad hoc requests are not available.

Solution

| You can edit a   | all system-generated emails here. Select the email template and change the email as desired. You can also apply merge fields here. |
|------------------|----------------------------------------------------------------------------------------------------|
| Filter templates | All O Performance Management O Learning management                                                                                 |
| Select template  | Learning management: Ad Hoc Training Request                                                                                       |
| Sender type      | Default O Logged in user                                                                                                    |

Two email templates related to ad hoc reviews are available now for the HR Professional role.

## 2. The number of participants is not visible for role teacher (change 773794, change 843360)

#### Message

In the Training calendar under Participants there was always an O (null) displayed.

#### Solution

| 9 | Channe and an day the second                                     | O weath O 2 weathr of                  |                          |          |                               |
|---|------------------------------------------------------------------|----------------------------------------|--------------------------|----------|-------------------------------|
|   | snow calendar for the coming                                     | g O week O 2 weeks @                   | ) monun () s monuns () y | ear Show |                               |
|   | 22/10/2018                                                       |                                        |                          |          |                               |
|   | Time                                                             | Training programme                     | Location                 | Teacher  | Participants                  |
|   | 09:00 - 17:00                                                    | new test training gb                   |                          |          | 16-Training<br>39 Hand, Faith |
|   | 09/11/2018                                                       |                                        |                          |          |                               |
|   | Time                                                             | Training programme                     | Location                 | Teacher  | Participants                  |
|   | 09:00 - 17:00<br>Minimum number of<br>1 employees assigned (min. | HRSSSSSSSSSSSSSSSSSSSSSSSSSSSSSSSSSSSS | 55555555                 |          | 16-Training<br>39 Hand, Faith |

Now we are showing both the reserved and scheduled participants.

### 3. Importing eLearnings is rejected (change 936702)

#### Message

Importing eLearning file was rejected and there was an error message displayed.

#### Solution

| <ul> <li>Import details - Adm</li> </ul> | inistrator      |                                 |                           |                                                         |
|------------------------------------------|-----------------|---------------------------------|---------------------------|---------------------------------------------------------|
| ttings                                   | Source          | BO4                             |                           |                                                         |
| <u> </u>                                 | Target          | Training History                |                           |                                                         |
| ieral                                    | File name       | I181025105412be3955e4-d36c-4    | 414-b002-720893a5ff88.txt |                                                         |
| his branch                               | Manual / Automa | itic h                          |                           |                                                         |
| 'arameters                               | Collaborator    | Administrator                   |                           |                                                         |
| Access levels                            | Handled on      | -                               |                           |                                                         |
| Administrators                           | Number          | 1                               |                           |                                                         |
| mail templates                           | Reject          | 2                               |                           |                                                         |
| Search Employees                         | Signal          | 0                               |                           |                                                         |
| er-specific                              |                 | To carry out                    |                           |                                                         |
| )ther settings                           |                 |                                 |                           |                                                         |
| partment/function/employee               | Reject Signal   | 1                               |                           |                                                         |
| Department overview                      | 321020 1 3e5a9  | a90-38tc-4a11-b41d-9addbdeafd12 | The data item person nun  | mber (P01001) with value 321020 is unknown              |
| locked departments                       |                 |                                 | The data item serial numb | per employment contract(P01101) with value 1 is unknown |
| Overview of job profiles                 | First Previous  | 1 Next Last                     |                           |                                                         |
| unction groups                           |                 |                                 |                           |                                                         |
| and a second advantage                   |                 | _                               |                           |                                                         |
| mpioyee data                             |                 |                                 |                           |                                                         |

Now the file is imported without an error message.

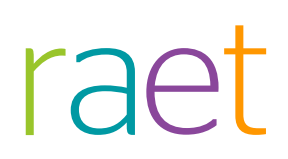

### 4. Displaying Personal budget in terms of the range of years

#### Remark

In preparation of the December release the functionality for the *Personal budget* in terms of the range of years is built in.

It is however not ready to use.

## Release Notes Learning Management

Release 2018-08 Version 1.0

3

3

### **Table of Content**

#### Modified and improved.

1. Additional merge fields to email templates

Learning Management – Version 1.0 Release 2018-08

This document describes the new functionality and improvements introduced by this release. Some of these changes have been inspired by messages and reports from customers. Where relevant, we have included a number in the section title to refer to the identification of the message (change .....) in question in our system.

### Modified and improved.

### 1. Additional merge fields to email templates

#### Why

Some email templates are missing some essential mergefields.

#### How

For the email templates below we have added new merge fields:

First and Last name employee for:

- TrainingRequestAcceptedMail
- TrainingRequestScheduledMail
- TrainingRequestScheduledAsapMail
- TrainingNeutralMail
- TrainingRejectionMail

Name employee for:

- TrainingRequestReservedMail
- TrainingApprovalForWorkflow
- TrainingRejectionForWorkflow
- SendEmailForNewSessions
- TrainingExpiredForWorkflow
- TrainingPossibleExpirationForWorkflow

## Release Notes Learning Management

Release 2018-07 Version 1.0

## **Table of Contents**

| Modified and Improved                                                                         | 3 |
|-----------------------------------------------------------------------------------------------|---|
| Translated 2 Learning Management reports                                                      | 3 |
| Solved Messages                                                                               | 4 |
| Learning Management Export training history does not generate Excel document (change #806165) | 4 |
| After-work workflow does not work as expected (change #835839)                                | 4 |
| Upload of certificaten to Personnel File (change #594774)                                     | 4 |

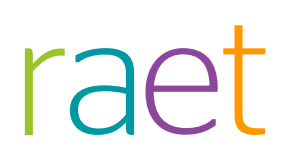

This document describes the new functionality and improvements introduced by this release. Some of these changes have been inspired by messages and reports from customers. Where relevant, we have included a number in the section title to refer to the identification of the message (change .....) in question in our system.

### Modified and Improved

### **Translated 2 Learning Management reports**

#### Why

Our team is in the process of translating Learning Management reports periodically. Our goal is to have all reports translated in the near future.

Below are the two reports that have been translated:

| Flexible interval                    |
|--------------------------------------|
| Followed courses (Excel)             |
| Turnout and cancellations per depart |
| Summary reviews                      |
| Internships                          |
| Stage ratings                        |
| Reviews                              |
| Evaluations of employees             |
| Evaluations by employees             |
| Status compulsory courses            |
| Status training sessions             |
| Cancellations                        |
| Costs and hours                      |

### Solved Messages

## Learning Management Export training history does not generate Excel document (change #806165)

#### Message

Training history file download produces XML document, whereas it should be downloaded as Excel

#### Solution

After the fix the file will be downloaded as Excel and not as XML.

## After-work workflow does not work as expected (change #835839)

#### Message

1. After the training, a mandatory evaluation form is required when "after-work" has been completed.

- 2. Employees must return the form within a maximum of 7 days after the training
- 3. The after-work is mentioned on the after-work tile
- 4. State of after-work has not yet been classified as "done".
- 5. Once you classify the employee as "followed the training", the after-work is immediately classified as "done".
- 6. When you click on the 'work done' button, the after-work is suddenly no longer submitted.

#### Change

After the fix, the workflow works as expected with after-work scenario for trainings.

### Upload of certificates to Personnel File (change #594774)

#### Message

If a certificate was created as a result of a training session, in some cases the button for uploading that certificate to Personnel File was missing.

#### Change

This problem is solved. If you create a certificate now, the button for uploading the certificate to PDOL is displayed.

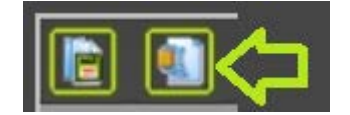

## Release Notes Learning Management

Release 2018-06 Version 1.0

### Content

| Cha              | nged and improved                                                                                                    | 3      |
|------------------|----------------------------------------------------------------------------------------------------|--------|
| 1.               | Issue with date format on Search Employee page (change #800668)                                                                                              | 3      |
| Solv             | ved Changes                                                                                                    | 3      |
| 2.<br>Page<br>3. | Mandatory Training now removed after deletion from training history<br>e (change #782034)<br>Tile agenda gives blank page to employee role (change #805333 ) | 3<br>3 |

This document describes the new functionality and improvements introduced by this release. Some of these changes have been inspired by messages and reports from customers. Where relevant, we have included a number in the section title to refer to the identification of the message in question (change .....) in our system.

### Changed and improved

## 1. Issue with date format on Search Employee page (change #800668)

#### Message

The date format was hard coded. Changed the date format and also fixed the sort issue due to date format.

### Solved Changes

### Mandatory Training now removed after deletion from training history Page (change #782034)

#### Message

Employee's training details where not deleted after deletion of Training from training history page.

#### Solution

After deleting the training from the training history page the employee's training details will also be deleted.

## 3. Tile agenda gives blank page to employee role (change #805333 )

#### Message

The list was excluding the logged-in employee-id, so he was not able to see his own future session data even though he had access.

#### Solution

Correct page is now shown.

Learning Management - Version 1.0 Release 2018-06

## Release Notes Learning Management

Release 2018-05 Version 2.0

### Contents

| Gen  | eral                                                                              | 3  |
|------|-----------------------------------------------------------------------------------|----|
| 1.   | Learning Management release highlights                                            | 3  |
| Мос  | lified and Improved                                                               | 3  |
| 2.   | Changes to training history import for 'stand alone' customers                    | 3  |
| 3.   | Changes to employee import for standalone customer                                | 3  |
| 4.   | Authorization has been added for reports                                          | 4  |
| 5.   | Changes in the Flex report to show cost information                               | 5  |
| 6.   | Include start and end date of the review cycle in the Performance API card (Hom   | ie |
| Tear | n API card)                                                                       | 6  |
| Solv | ved Messages                                                                      | 6  |
| 7.   | Employee training request still in waiting list when session is cancelled (change |    |
| #622 | 847)                                                                              | 6  |
| 8.   | Training agenda shows repetitive records (change #750373)                         | 7  |

This document describes the new functionality and improvements introduced by this release. Some of these changes have been inspired by messages and reports from customers. Where relevant, we have included a number in the section title to refer to the identification of the message in question (change .....) in our system.

### General

### 1. Learning Management release highlights

The highlights of this release in Learning Management are the changes and enhancements done to implement the GDPR Legislation.

You will soon receive more information on this topic.

### Modified and Improved

## 2. Changes to training history import for 'stand alone' customers

#### Message

For customers who do not us an HR Core application (stand alone) we should use a unique code as an identifier for an employee instead of the Syncld when importing training history for employees.

#### Solution

For these customers a unique code is used instead of the Syncld to identify the employee when inserting or updating training history for employees.

No changes have been made to the previous import process.

## 3. Changes to employee import for standalone customer

#### Message

Currently it is not possible to update an employee's manager in the import manager.

#### Solution

A new option has been added in the employee import file to enable update of the employee's manager using the import file only.

- A new XML tag in the import file has been added.
- It will override managers for those employees whose department manager is a direct manager (indicated with value 'N').
- The existing csv import will still be there as well.

An example of the XML data is shown below:

<directRoleAssignments>

<directRoleAssignment>

<supervisorRole>

<roleID>MGR</roleID>

<roleName>Manager</roleName>

<startDate>2018-01-01</startDate>

</supervisorRole>

<supervisor>

<personTk>1045</personTk>

<personID>1045</personID>

<lastName>Mitt</lastName>

</supervisor>

<employment>

<personTk>1900</personTk>

<personID>1900</personID>

<lastName>Ramirez</lastName>

<employmentID>9</employmentID>

<employmentTk>9</employmentTk>

</employment>

</directRoleAssignment>

</directRoleAssignments>

#### Your action

No action needed

### 4. Authorization has been added for reports

#### Message

Authorization has to be implemented for accessing reports in Learning Management.

#### Solution

Now administrator can provide access to any role, except Employee for reports.

**Note:** Full authorization will be given to any role that must have access to all the reports in Learning Management.

| Cattings                        |                     |                            |       |         |
|---------------------------------|---------------------|----------------------------|-------|---------|
| Settings                        |                     |                            |       |         |
| Settings                        | Accoss love         |                            |       |         |
| General                         | Access leve         | 212                        |       |         |
| This branch                     |                     |                            |       |         |
| Parameters                      | Name                | <ul> <li>Action</li> </ul> |       |         |
| Access levels                   | Docent              | edit                       | Clone | Delete  |
| Administrators                  | UD Desferiesel      | 174                        | 01    | Delete  |
| Email templates                 | HK Protessional     | ealt                       | Cione | Delete  |
| Search Employees                | Leidinggevende      | edit                       | Clone |         |
| User-specific                   | Leidinggevende plus | edit                       | Clone | Delete  |
| Other settings                  |                     |                            |       |         |
| Department even/employee        | Medewerker          | edit                       | Clone |         |
| Blocked departments             | Reviewer            | edit                       | Clone | Delete  |
| Overview of job profiles        | Role 1              | edit                       | Clone | Delete  |
| Function groups                 |                     |                            |       |         |
| Employee data                   | Role 2              | edit                       | Clone | Delete  |
| Users with access               | Role 3              | edit                       | Clone | Delete  |
| Training programme/session      | Role 4              | edit                       | Clone | Delete  |
| New training programme          |                     | oun                        | 2     | D'oroto |
| Non-current training programmes | New                 |                            | -     |         |
| Courses of instruction          |                     |                            |       |         |
| Education levels                |                     |                            |       |         |
| Fields of study                 |                     |                            |       |         |
| Training institutes             |                     |                            |       |         |

| Reports                                                                                                    |  |
|----------------------------------------------------------------------------------------------------|--|
| /iew usage report                                                                                                    |  |
| View reports (Enabling this option will allow users with this access level to see all reports with<br>all employees because no separate data authorization is available) |  |
| Session                                                                                                    |  |
| View session files.                                                                                                    |  |
|                                                                                                    |  |

## 5. Changes in the Flex report to show cost information

#### Message

Currently the Flex report uses the cost from a training and not from the session. This is not appropriate for all customers.

#### Solution

If session costs are overridden those values will be considered.

A set of filters has been added: it is now possible to set a specific day of the month.

| ement information                                                                                                    | From: May 3                                                                                                | 017 • I                  | Days 1                                                                                                    | •                                                                  |                 |                       |                                                                                                    |                |                            |             |                                                                                                    |                          |                               |
|----------------------------------------------------------------------------------------------------|----------------------------------------------------------------------------------------------------|--------------------------|----------------------------------------------------------------------------------------------------|--------------------------------------------------------------------|-----------------|-----------------------|----------------------------------------------------------------------------------------------------|----------------|----------------------------|-------------|----------------------------------------------------------------------------------------------------|--------------------------|-------------------------------|
| g on training programmes                                                                                                    | To: April                                                                                                  | 1018                     | Day: 31                                                                                                    | •                                                                  |                 |                       |                                                                                                    |                |                            |             |                                                                                                    |                          |                               |
| r of participants per training r                                                                                                    |                                                                                                    |                          |                                                                                                    |                                                                    |                 |                       |                                                                                                    |                |                            |             |                                                                                                    |                          |                               |
| ants by training programme                                                                                                    | 14 E 2 of 27 9 bit o read (near H + 2)                                                                     |                          |                                                                                                    |                                                                    |                 |                       |                                                                                                    |                |                            |             |                                                                                                    |                          |                               |
| er training programme                                                                                                    | Training research (Marcol 11 4 2018                                                                        |                          |                                                                                                    |                                                                    |                 |                       |                                                                                                    |                |                            |             |                                                                                                    |                          |                               |
| training programme                                                                                                    | the second product                                                                                         |                          |                                                                                                    |                                                                    |                 |                       |                                                                                                    |                |                            |             |                                                                                                    |                          |                               |
| a about departments                                                                                                    | 22                                                                                                    | 22 Bar                   |                                                                                                    |                                                                    |                 |                       |                                                                                                    |                |                            |             |                                                                                                    |                          |                               |
| tets by department                                                                                                    | From :                                                                                                    | 1 Mey 2017               |                                                                                                    |                                                                    |                 |                       |                                                                                                    |                |                            |             |                                                                                                    |                          |                               |
| er department                                                                                                    | 10:                                                                                                    | 31 April 2018            |                                                                                                    |                                                                    |                 |                       |                                                                                                    |                |                            |             |                                                                                                    |                          |                               |
| er department                                                                                                    | All Department                                                                                             |                          |                                                                                                    |                                                                    |                 |                       |                                                                                                    |                |                            |             |                                                                                                    |                          |                               |
| ents per department insistive                                                                                                    | Department                                                                                                 | Course of<br>instruction | Training program                                                                                                    | Oute                                                               | Type of futowed | Employee muniber      | Person                                                                                                    | Current        | Previous<br>departmentieni | Cost center | Jub .                                                                                                    | Runder of training hours | Cust                          |
| er department (relative)                                                                                                    | 133-Security                                                                                               | 1                        | Shashark tested                                                                                                    | 18-07-2017                                                         |                 | #%3%#141358991        | 1091 Duryer, Nick                                                                                                    | 103-Security   |                            |             | Functe 73-Science                                                                                            | 0.00                     | 0.00                          |
| r denartment instation                                                                                                    | 103-Decartly                                                                                               | •                        | Elearning EEC AVT feet                                                                                                    | 17-12-2017                                                         |                 | 1                     | 1046 Mahanay, Racia                                                                                                    |                | 103-Socurity               |             | Functe 70-Science                                                                                            |                          | 0.00                          |
| rval                                                                                                    | 133-Securey                                                                                                | •:                       | Elearning CEC AVT test                                                                                                    | 17-12-2017                                                         |                 | 1                     | 1046 Matoney, Rocie                                                                                                    |                | 103-Security               | 1           | Functe 73-Science                                                                                            |                          | 0.00                          |
| of employees by department                                                                                                    | 133-Security                                                                                               | ÷)                       | VAT 69 - Practical                                                                                                    | 18-12-2017                                                         |                 | 1                     | 1046 Mahoney, Rocia                                                                                                    |                | 103-Security               |             | Functe 73-Science                                                                                            |                          | 0.00                          |
| of ampropers of separation                                                                                                    | 118-Production                                                                                             | 4                        | Final Alshay                                                                                                    | 18-03-2018                                                         | 0.00            | 1                     | 1026 Neumann, Gilbert                                                                                                    | 716-Production |                            |             | Functio 100 Garners                                                                                          |                          | 28.00                         |
| of ample over he function is                                                                                                    | THE Report of the                                                                                          | 8                        | jans transidate with<br>more followed session<br>National                                                                                                    | 09-04-2918                                                         |                 | *.                    | 1025 Reutrane, Gibert                                                                                                    | 116-Production |                            |             | Functe 100-Games                                                                                             |                          | 0.00                          |
| of employees by function gr<br>of new employees by depar                                                                                                    | 11000000                                                                                                   |                          | is an entry                                                                                                    |                                                                    |                 |                       | a shad an and a shad a shad a | 116 Paidenting |                            |             | Functe 130-Games                                                                                             |                          | 0.00                          |
| of employees by function gr<br>of new employees by depar-<br>port<br>g budget by department.                                                                                                    | 116-Production                                                                                             | -                        | jans transrdata with<br>more followed session<br>training                                                                                                    | 10-04-2018                                                         |                 | Ľ.                    | 1025 Neumann, Gilbert                                                                                                    |                |                            |             | 1                                                                                                    |                          |                               |
| of employees by function gr<br>of new employees by depar<br>ort<br>g budget by department<br>g budget per employee                                                                                                    | 116-Production                                                                                             | *                        | jans transndata with<br>more followed resson<br>training<br>jans transngdata with<br>one followed session<br>the followed session                                                                                      | 10-04-2018<br>10-04-2018                                           |                 |                       | 1025 Neumann, Gilbert                                                                                                    | 11E Production | -                          |             | Functe 130 Games                                                                                             |                          | 0.00                          |
| of employees by function gr<br>of new employees by depar<br>port<br>gr budget by department<br>gr budget per employee<br>ternal                                                                                                    | 116-Production                                                                                             | *                        | jans transdata vith<br>more followed lesson<br>training<br>jans trainingdata vith<br>one followed session<br>training<br>2X                                                                                            | 10-04-2018<br>10-04-2018<br>01-03-2016                             |                 | 8<br>8<br>1           | 1025 Neumann, Gilbert<br>1025 Neumann, Gilbert<br>1025 Neumann, Gilbert                                                                                                    | 116-Production |                            |             | Functe 100 Games                                                                                             | 0.00                     | 0.00                          |
| of employees by function gr<br>of now employees by depart<br>of<br>g budget by department<br>g budget per employee<br>enral<br>impairment followed (those<br>ce and cancellations by dep.                                               | 116-Production<br>116-Production<br>116-Production<br>116-Production<br>127-Engineering                    | *                        | Jam trainedat with<br>more followed session<br>training<br>prior training with<br>one followed session<br>training<br>XX<br>Communication Skills<br>training                                                           | 10.04.2018<br>10.04.2018<br>01.03.2018<br>23.05.2017               |                 | 8<br>8<br>8<br>2      | 1025 Heumann, Gilbert<br>1025 Heumann, Gilbert<br>1025 Heumann, Gilbert<br>1025 Heumann, Gilbert                                                                                                    | 116-Production | 127-Engineering            |             | Functe 100 Games<br>Functe 100 Games<br>Functe 100 Games<br>Functe 125-Quality<br>Anticitiviti               | 0.00<br>0.00             | 0 00<br>30 00<br>0 00         |
| of employees by function gr<br>of new employees by depar<br>gort no budget by department<br>on budget by department<br>ng budget per employee<br><b>ternal</b><br>programmen followed (fixed<br>roe and canceflations by dep<br>ummary. | 116-Production<br>116-Production<br>116-Production<br>116-Production<br>127-Engineering<br>127-Engineering | *                        | Jams trainedat with<br>more followed sepsion<br>training<br>price training session<br>training<br>or followed session<br>training<br>to<br>Communication Skills<br>training<br>Top to teatures of writity<br>framework | 10.04.2018<br>10.04.2018<br>01.03.2018<br>23.05.2017<br>26.05.2017 |                 | 8<br>8<br>8<br>8<br>8 | 1025 Reumann, Gilbert<br>1026 Reumann, Gilbert<br>1026 Reumann, Gilbert<br>1026 Reumann, Gilbert<br>1025 Reumann, Gilbert                                                                                                    | 116-Production | 127-Engineering            |             | Functe 120-Games<br>Functe 120-Games<br>Functe 125-Guality<br>Anticality<br>Puncte 125-Quality<br>Anticality | 0.00<br>0.00             | 0 00<br>33 00<br>0 00<br>0 00 |

# 6. Include start and end date of the review cycle in the Performance API card (Home Team API card)

#### Message

The start and end date must be included for the review cycle in the Performance API card (Home Team API card).

#### Solution

The start and end date (both month and year) of the review cycle have been added. Additionally, a total count of the reviews in each phase is now shown.

### Solved Messages

## 7. Employee training request still in waiting list when session is cancelled (change #622847)

#### Message

The employee's training request is still in the waiting list when the session is cancelled.

#### Solution

When a session is cancelled the training request will be removed from the list.

## 8. Training agenda shows repetitive records (change #750373)

#### Message

Training agenda shows repetitive records.

#### Solution

After this release every agenda item is displayed individually without duplication.

## Release Notes Learning Management

Release 2018-04 Version 1.0

### Contents

| Cor            | ntents                                                                                                    | 2           |
|----------------|----------------------------------------------------------------------------------------------------|-------------|
| Ger            | neral                                                                                                    | 3           |
| 1.             | Learning Management Release Highlights                                                                                                    | 3           |
| Nev            | N                                                                                                    | 3           |
| 2.<br>3.<br>4. | GDPR Implementation in Learning Management - Employee deletion<br>GDPR Auto deletion of out of service employees<br>Add a certificate to a training | 3<br>6<br>6 |
| Cha            | anged and Improved                                                                                                    | 7           |
| 5.<br>6.<br>7. | Report Review summary translated<br>Report Internships translated<br>Report Internship reviews translated                                           | 7<br>8<br>9 |
| Solv           | ved Messages                                                                                                    | 9           |
| 8.<br>9.       | E-learning module has disappeared (Change #713696)<br>Issue with displaying training date (Change #724745)                                          | 9<br>10     |

This document describes the new functionality and improvements introduced by this release. Some of these changes have been inspired by messages and reports from customers. Where relevant, we have included a number in the section title to refer to the identification of the message in question (change .....) in our system.

### General

### 1. Learning Management Release Highlights

The focus of this release is implementation of the GDPR requirements in Learning Management.

### New

### 2. GDPR Implementation in Learning Management - Employee deletion

#### Message

Due to GDPR regulation it must be possible to permanently delete employees which are no longer part of your organisation, including all linked data.

#### Solution

Learning Management now offers functionality to permanently delete employees and the linked data.

Follow this path.

Learning Management | Settings | Search Employees

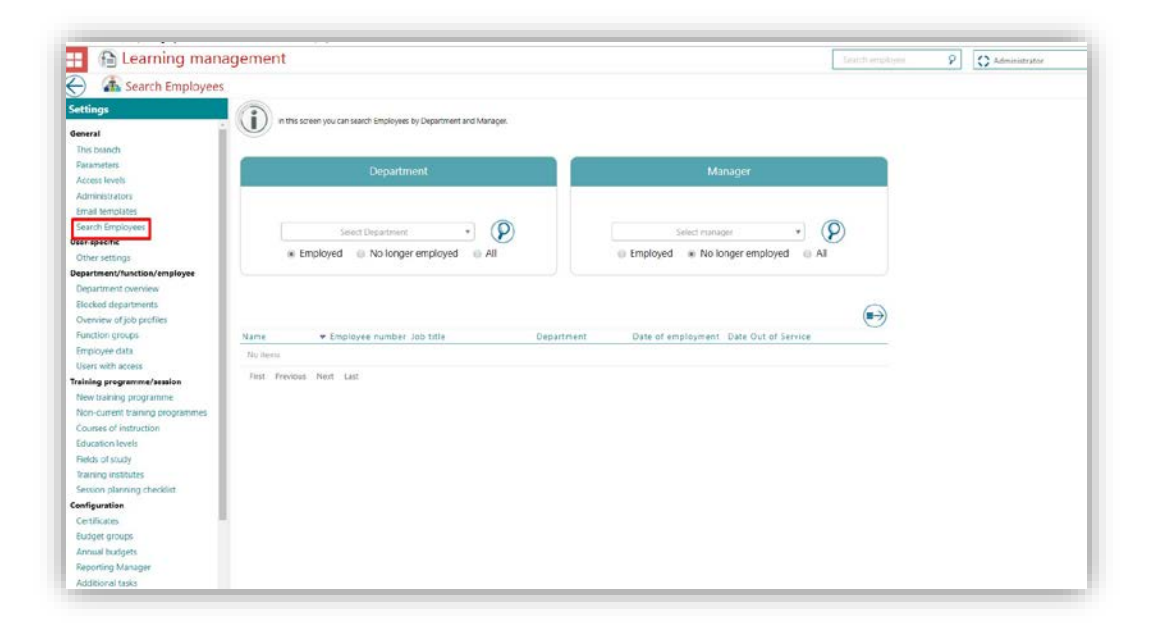

Search the employee that has to be removed. Use the filters *Department* or *Manager* to narrow your search.

Select **No longer employed** to be sure you have the correct employee.

Click the Search option.

| Learning man                                                                                                    | agement            |                       |                                |                     |                    | 9                   | saren amplopea   |
|----------------------------------------------------------------------------------------------------|--------------------|-----------------------|--------------------------------|---------------------|--------------------|---------------------|------------------|
| Search Employees                                                                                                    |                    |                       |                                |                     |                    |                     |                  |
| settings                                                                                                    |                    |                       |                                |                     |                    |                     |                  |
| COLUMN C                                                                                                    | In this screen y   | ou can search Employe | ees by Department and Manager. |                     |                    |                     |                  |
| Jeneral                                                                                                    |                    |                       |                                |                     |                    |                     |                  |
| This branch                                                                                                    | 0                  |                       |                                |                     |                    |                     |                  |
| Parameters                                                                                                    |                    |                       | tment                          |                     |                    |                     |                  |
| Administratory                                                                                                    |                    |                       |                                |                     |                    |                     |                  |
| Email templates                                                                                                    |                    |                       |                                |                     |                    |                     |                  |
| Search Employees                                                                                                    |                    |                       |                                |                     |                    | 0                   |                  |
| Jser-specific                                                                                                    |                    | Select Departme       | nt • (P)                       |                     | 106 Gorman, Rosa   | - · ·               |                  |
| Other settings                                                                                                    | Emplo              | yed 💿 No lon          | ger employed 🛛 🕤 All           | Employ              | ved 🔹 No longer em | ployed 💿 All        |                  |
| Department/function/employee                                                                                                    |                    |                       |                                |                     |                    |                     |                  |
| Department overview                                                                                                    |                    |                       |                                |                     |                    |                     |                  |
| Blocked departments                                                                                                    |                    |                       |                                |                     |                    |                     |                  |
| Overview of job profiles                                                                                                    | Search:            |                       |                                |                     |                    |                     | $(\blacksquare)$ |
| Function groups                                                                                                    | Name               | + Employee nun        | iber Job title                 | Department          | Date of employment | Date Out of Service |                  |
| Employee data                                                                                                    | 1047 Bruno, Silvia | 7661/57096            | Functie 78-Food                | 105-Human Resources | 2016/09/01         | 2017/12/18          |                  |
| Users with access                                                                                                    |                    |                       |                                |                     |                    |                     |                  |
| aining programme/session                                                                                                    | 1057 Mcclure, Abby | 7814/61333            | Functie 89-Games               | 113-Human Resources | 2016/10/19         | 2017/04/18          |                  |
| New training programme                                                                                                    | 5                  | 12,000                | 5                              | 2010 5              | 2000.00.07         | 2017102.02          |                  |
| Non-current training programmes                                                                                                    | Shashank2, test2   | 12/999                | Functie 154-DPU                | 2140-sports         | 2009/09/07         | 2017/09/30          |                  |
| Courses of instruction                                                                                                    | First Previous 1   | Next Last             |                                |                     |                    |                     |                  |
|                                                                                                    |                    | 12                    |                                |                     |                    |                     |                  |
| Education levels                                                                                                    |                    |                       |                                |                     |                    |                     |                  |
| Education levels<br>Fields of study                                                                                                    |                    |                       |                                |                     |                    |                     |                  |
| ducation levels<br>ields of study<br>raining institutes                                                                                          |                    |                       |                                |                     |                    |                     |                  |
| Education levels<br>Fields of study<br>fraining institutes<br>Session planning checklist                                                         |                    |                       |                                |                     |                    |                     |                  |
| iducation levels<br>fields of study<br>fraining institutes<br>iession planning checklist<br>infiguration                                         |                    |                       |                                |                     |                    |                     |                  |
| Education levels<br>Fields of study<br>Training institutes<br>Session planning checklist<br><b>eofiguration</b><br>Certificates                  |                    |                       |                                |                     |                    |                     |                  |
| Education levels<br>Fields of study<br>Training institutes<br>Session planning checklist<br><b>anfiguration</b><br>Certificates<br>Budget groups |                    |                       |                                |                     |                    |                     |                  |

All former employees will now be listed.

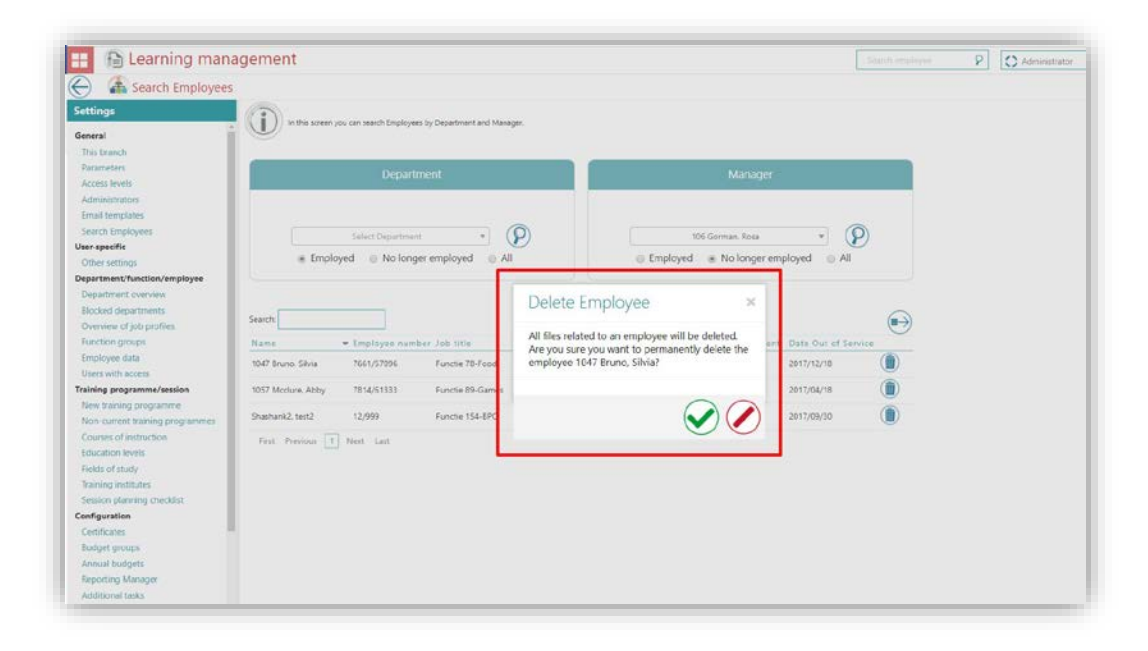

To permanently delete these employees, click the delete icon and confirm your action.

| Search Employees                                                                                                    |                                                          | employee has been delet      | icu successionly    |                                       |                     |   |  |
|----------------------------------------------------------------------------------------------------|----------------------------------------------------------|------------------------------|---------------------|---------------------------------------|---------------------|---|--|
| ttings<br>seral<br>his branch<br>arameteri.                                                                                                    | in this screen you can search Employee                   | s by Department and Manager. |                     |                                       |                     |   |  |
| kooss levels<br>koministrators<br>imail templates<br>ieach Emplayees<br><b>erspecific</b><br>ther settings                                                                      | Select Department                                        | t * P                        | © Employ            | 106 Corman, Rosa<br>red  No longer em | * (P                |   |  |
| Appartment/function/employee<br>Department overview<br>Blocked departments<br>Overview of job profiles<br>Function groups                                                       | Search:                                                  | ser Job 1191e                | Department          | Date of employment                    | Date Out of Service | • |  |
| Employee data<br>Users with access<br>raining programme/session                                                                                                    | 1057 Meclure, Abby 7814,61333<br>Shashank2, text2 12,999 | Functie 89 Games             | 113 Human Rasources | 2016/10/19                            | 2017/04/18          |   |  |
| New training programme<br>Non-current training programmes<br>Courses of instruction<br>Education levels<br>Holiss of study<br>Training institutes<br>Session planning checklist | First Previous. 1 Nest Last                              |                              |                     |                                       |                     |   |  |
| onfiguration<br>Certificates<br>Budget groups<br>Annual budgets                                                                                                    |                                                          |                              |                     |                                       |                     |   |  |

Once confirmed, the message that it has been carried out succesfully is showed.

**Note:** This is a permanent deletion. Once the employee is deleted, all the information such as scores or personal files linked to the employee will be deleted and cannot be undone.

## 3. GDPR Auto deletion of out of service employees

#### Message

As part of GDPR, the out of service employees will be automatically deleted after two years.

#### Solution

Learning Management will automatically delete employees who are out of service for more than two years. This process keeps track of all out of service employees and when this period exceeds two years, the employee will be permanently deleted.

**Note**: This is a permanent deletion. Once the employee is deleted, all the information such as scores or personal files linked to the employee will be deleted and cannot be undone.

### 4. Add a certificate to a training

#### Message

To the *Certificate* tab of the employee's profile page new functionality is added which enables him or her to add a newly earned certificate to the followed training.

#### Solution

Your employees can now add their certificate to the training via the *Certificate* tab on their profile page. It is also possible to add attachments.

Employees of your organization can do this using following path.

Learning Management | My profie page (employee login) | Certificate Tab

| 🆀 James Nanette, | Nanette (Functie 1 | 16-Commerce)               |                             |                             |   |
|------------------|--------------------|----------------------------|-----------------------------|-----------------------------|---|
|                  | Employe            | e details                  |                             |                             |   |
|                  | Г                  | T da contra con            |                             |                             | • |
|                  |                    | Edit certificate           |                             | ×                           |   |
|                  | Department         | CettBalle                  | DevOn certificate           |                             |   |
|                  | hill the           | Namber                     | 1                           |                             |   |
|                  | function group     | Obtained                   | 09-03-2018                  |                             |   |
|                  | Engineer and       | Training programs followed | TrainingForeCast            |                             |   |
|                  | Employee marber    | File                       | Cheese Pile Internier Trans |                             |   |
|                  |                    |                            | Norse                       | Action                      |   |
|                  |                    |                            | MyCart                      | •                           |   |
|                  | Eist laining       |                            | Scrum values Assessment     |                             |   |
|                  | Certificates       | Description                |                             |                             | ~ |
|                  | Certificate        |                            |                             |                             |   |
|                  | AriCentificate     |                            |                             |                             |   |
|                  | Catabase developer |                            |                             |                             |   |
|                  | Database developer |                            |                             |                             |   |
|                  | Database developer | 31-3-20                    | 17 2-4-2017 -               | nw description Edit Delinte |   |
|                  | DevOn certificate  | 1 1-3-201                  | 1 - TranspforeCast          | ew description Edit Delete  |   |
|                  | Now                |                            |                             |                             |   |
|                  |                    |                            |                             |                             |   |

The employee can add his or her new certificate and if required add documents.

**Note**: Employee's that have access to *Add/Edit Certificate* will be able to use this functionality.

### **Changed and Improved**

### 5. Report Review summary translated

#### Message

This report was not yet translated.

#### Solution

The header and other texts in the report are available in the languages Dutch, English, German, French and Spanish.

Learning Management | Overview | Review Summary

| g management                         |                      |                     | Second appropriate | 8 |
|--------------------------------------|----------------------|---------------------|--------------------|---|
| tion From: April 20                  | 17 •) Tec (Hards 200 | s • [ Show report ] |                    |   |
| Review Summa                         | of 1 P P1 P          | Fiel Dect 🔥 • 🖓     |                    |   |
| TH From: Apri<br>VIS<br>To: Man      | 2017<br>h 2018       |                     |                    |   |
| All Training Pro-                    |                      |                     |                    |   |
| training progra                      | m Average            | Spread score        |                    |   |
| (tive) Dot not expert lo<br>training | val 4.00             | 4 - 4               |                    |   |
|                                      |                      |                     |                    |   |
| function gr                          |                      |                     |                    |   |
| s by depart                          |                      |                     |                    |   |
| artmonit                             |                      |                     |                    |   |
| ployee                               |                      |                     |                    |   |
| wed (Excel                           |                      |                     |                    |   |
| ond by dep                           |                      |                     |                    |   |
|                                      |                      |                     |                    |   |
|                                      |                      |                     |                    |   |
|                                      |                      |                     |                    |   |
|                                      |                      |                     |                    |   |
| ng program                           |                      |                     |                    |   |
|                                      |                      |                     |                    |   |
|                                      |                      |                     |                    |   |

### 6. Report Internships translated

#### Message

This report was not yet translated.

#### Solution

The header and other texts in the report are available in the languages Dutch, English, German, French and Spanish.

Learning Management | Overview | Internships

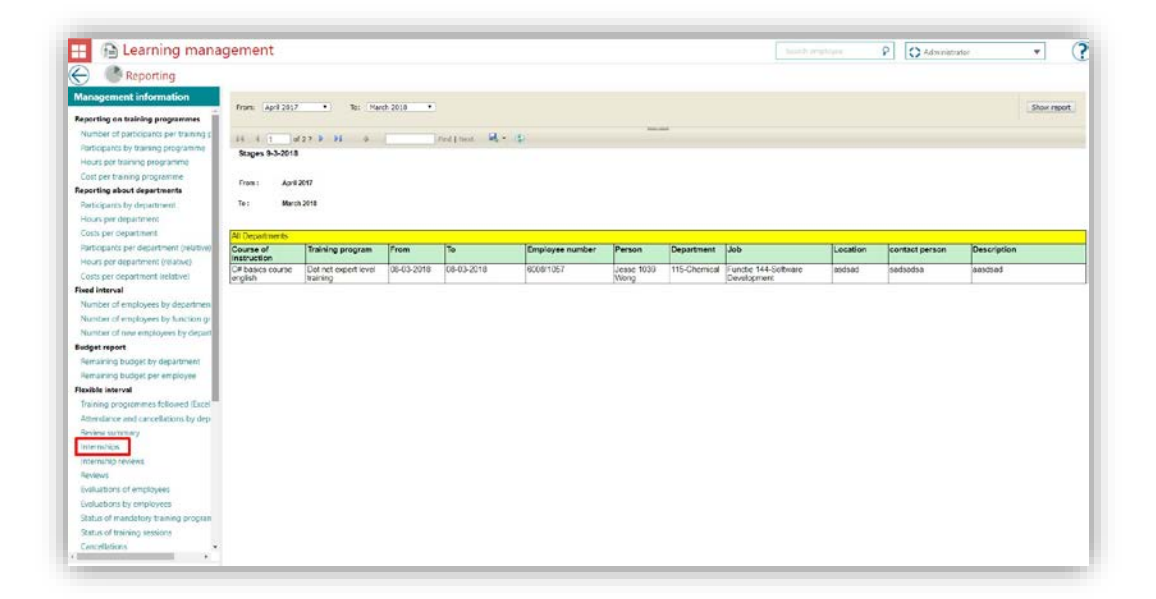

### 7. Report Internship reviews translated

#### Message

This report was not yet translated.

#### Solution

The header and other texts in the report are available in the languages Dutch, English, German, French and Spanish.

Learning Management | Overview | Internship reviews

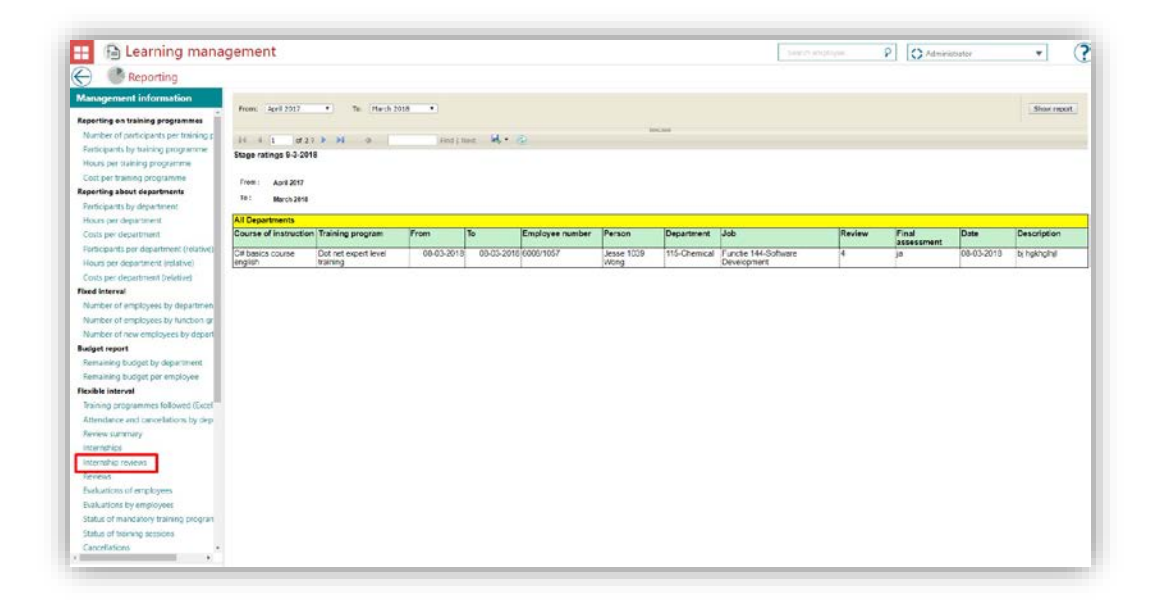

### **Solved Messages**

## 8. E-learning module has disappeared (Change #713696)

#### Message

The mandatory e-learning disappears.

#### Solution

This is fixed and the mandatory e-learning will be displayed.

## 9. Issue with displaying training date (Change #724745)

#### Message

The employee was presented the wrong date for a training without upcoming following date.

#### Solution

This is fixed. The screen now shows '-' when there is no upcoming following date.

## Release Notes Learning Management

Release 2018-03 Version 1.0

### Contents

| Gen                  | eral                                                                                                    | 3                   |
|----------------------|----------------------------------------------------------------------------------------------------|---------------------|
| 1.                   | Learning Management release Highlights                                                                                                    | 3                   |
| New                  | 1                                                                                                    | 3                   |
| 2.                   | Importing employee budgets                                                                                                    | 3                   |
| Cha                  | nged and Improved                                                                                                    | 6                   |
| 3.<br>4.<br>5.       | GDPR Implementation in Learning Management- Reports<br>Report - Number of new employees by department - is translated<br>Report - Attendance and cancellation by department - is translated                                               | 6<br>7<br>8         |
| Solv                 | red Messages                                                                                                    | 9                   |
| 6.<br>7.<br>8.<br>9. | Incorrect budget value shown in email (change # 413878)<br>My function filter was showing no training (change # 414017)<br>Deletion of Ad hoc training (change # 418169)<br>HTML code presented on training request page(change # 423267) | 9<br>10<br>10<br>10 |
| Cha                  | nged and Improved                                                                                                    | 10                  |
| 10.<br>11.<br>12.    | Show all Ad hoc training – Ad hoc tile<br>Show last updated date – Ad hoc report<br>Own terminology – Cost of Ad hoc training                                                                                                    | 10<br>11<br>11      |

This document describes the new functionality and improvements introduced by this release. Some of these changes have been inspired by messages and reports from customers. Where relevant, we have included a number in the section title to refer to the identification of the message in question (change .....) in our system.

### General

### 1. Learning Management release Highlights

This release of Learning management will introduce a new feature *Import budg-ets* which will help organisations to perform a bulk import of employees' budgets in Talent Management. In this release some aspects of the EU General Data Protection Regulation (GDPR) are also implemented.

### New

### 2. Importing employee budgets

#### Message

In Talent Management you will now be able to import employee budgets.

#### Solution

You can now import employee budgets in Talent Management using the following steps.

#### Create import - Administrator mport 0 unctions ral This branch . Employee data Parameter Education history 0 Administrato 0 Email template: User-specific Other settings Department/function/e © 2018 • 🕁 ort budget artment overview ocked departments erview of job profi Continue Function groups Employee data Users with access raining programme/session New training programme Non-current training progr Courses of instruction Education levels Fields of study Training institutes Session planning checklis Own choice of courses figuration rtificates Budget groups ting M ort/export

Learning Management | Setting | Import HR data

Users can download a sample excel file by clicking the icon. (2) After you have updated this file with the correct EmployeeSyncid's and Amounts, you can save and upload the file to Talent Management.

| A1 | <b>~</b> i     | XV     | fx |
|----|----------------|--------|----|
|    | А              | В      | С  |
| 1  | EmployeeSyncId | Amount |    |
| 2  | 17162/3        | 250    |    |
| 3  | 1245/1         | 100    |    |
| 4  | 201003/1       | 750    |    |
| 5  |                |        |    |

To import the budgets, select the proper file and click on the continue button.

| Settings                                       | Import                  |                              |
|------------------------------------------------|-------------------------|------------------------------|
| General                                        | Functions               | 0                            |
| This branch<br>Parameters                      | Employee data           | 0                            |
| Access levels                                  | Education history       | 0                            |
| Administrators<br>Email templates              | Import sessions         | 0                            |
| User-specific                                  | Importeren leidenageven | den 🔘                        |
| Other settings<br>Department/function/employee | Import budget           | • 2018 • <u>+</u>            |
| Department overview                            | File                    | Choose File BudgetImport.csv |
| Overview of job profiles                       |                         | Continue                     |
| Function groups                                |                         |                              |
| Employee data                                  |                         |                              |
| Users with access                              |                         |                              |
| Training programme/session                     |                         |                              |
| New training programme                         |                         |                              |
| Non-current training programmes                |                         |                              |

After the import, you will get an overview of the results and you can then check the budgets of the employees on each employee Profile page.

| Import details - Admir          | histrator             |                                                       |
|---------------------------------|-----------------------|-------------------------------------------------------|
| Settings                        | Bron                  | BO4                                                   |
|                                 | Doel                  | BudgetImport                                          |
| General                         | Filenaam              | I180226143324022e16f8-dcf3-47c7-a9dd-79527508e944.txt |
| This branch                     | Handmatig/Automatisch | h                                                     |
| Parameters                      | Medewerker            | Administrator                                         |
| Access levels                   | Behandeld op          | 5 I                                                   |
| Administrators                  | Aantal                | 3                                                     |
| Email templates                 | Afkeur                | 0                                                     |
| User-specific                   | Signaal               | 0                                                     |
| Other settings                  |                       | Execute                                               |
| Department/function/employee    |                       |                                                       |
| Department overview             | Reject Signal         |                                                       |
| Blocked departments             |                       |                                                       |
| Overview of job profiles        | Terua Print           |                                                       |
| Function groups                 |                       |                                                       |
| Employee data                   |                       |                                                       |
| Users with access               |                       |                                                       |
| Training programme/session      |                       |                                                       |
| New training programme          |                       |                                                       |
| Non-current training programmes |                       |                                                       |
| Courses of instruction          |                       |                                                       |
| Education levels                |                       |                                                       |
| Fields of study                 |                       |                                                       |
|                                 |                       |                                                       |

| Employee d                | etails                  |           |                   |              |                                 |                                                | 1 |
|---------------------------|-------------------------|-----------|-------------------|--------------|---------------------------------|------------------------------------------------|---|
|                           |                         |           |                   |              | Persona<br>Gra                  | l budget 2018<br>nted: 100.56                  |   |
| Department                | 40-Infrastructure       |           |                   |              |                                 |                                                |   |
| lob title                 | Functie 2-Recruitment   |           |                   |              |                                 |                                                |   |
| unction group             |                         |           |                   |              |                                 |                                                |   |
| imployed since            | 1-1-1993                |           |                   |              |                                 | 100,56                                         |   |
| Employee number           | 53/1                    |           |                   |              |                                 |                                                |   |
|                           |                         |           |                   |              | Followed (0)<br>Assigned (0)    | Outstanding requests (0)<br>Remaining (100.56) |   |
| Edit Training progra      | Training requests       | Education | Education history | Certificates | Internships                     |                                                |   |
| Filter                    |                         |           |                   |              |                                 |                                                |   |
| Required / Not required   | All training programmes |           |                   |              | Followed                        |                                                |   |
| Required / Not required * | All training programmes |           |                   |              | <ul> <li>Yes/No • So</li> </ul> | arch                                           |   |

Note: This functionality is not available for standalone customers.

### **Changed and Improved**

## 3. GDPR Implementation in Learning Management- Reports

#### Message

As part of the GDPR (General Data Protection Regulation) implementation, the access to report is revoked for all the roles other than Administrator and HR professional.

#### Solution

Now only the HR Professional and Administrator will be able to access the report. The other roles will not have access. Furthermore, the option to provide access to reports is removed from the Access level page for all roles.

Learning Management | Setting | Access levels

| Settings                        | (co export                           |                    |                                                      |     |     | 613   |
|---------------------------------|--------------------------------------|--------------------|------------------------------------------------------|-----|-----|-------|
|                                 | Mailing                              |                    |                                                      |     |     |       |
| General                         | View mailing                         |                    |                                                      |     |     |       |
| This branch                     |                                      |                    |                                                      |     |     |       |
| Parameters                      | View mailing message                 |                    |                                                      |     |     |       |
| Access levels                   | View mailing recipients              |                    |                                                      |     |     |       |
| Administrators                  | Past                                 |                    |                                                      |     |     |       |
| Email templates                 | View birtony                         |                    |                                                      | 10  |     |       |
| User-specific                   | View matery                          |                    |                                                      |     |     |       |
| Other settings                  | Preparatory and follow-up activitie  | 15                 |                                                      |     |     |       |
| Department/function/employee    | View preparatopy and follow-up activ | ities 🔲            | 1                                                    | 63  | E . |       |
| Department overview             | Reports                              |                    |                                                      |     |     |       |
| Blocked departments             | View usage report                    | The highlighted se | The highlighted section is removed for all the roles |     |     |       |
| Overview of job profiles        | ten megerepent                       |                    |                                                      |     |     |       |
| Function groups                 | View report                          |                    |                                                      |     |     |       |
| Employee data                   | Curitor                              |                    |                                                      |     |     |       |
| Users with access               | View session files.                  |                    |                                                      |     |     |       |
| Training programme/session      |                                      |                    |                                                      |     |     |       |
| New training programme          | Create/Edit session files            |                    |                                                      |     | 8   | 8     |
| Non-current training programmes | Rate session participants            | 8                  |                                                      |     |     |       |
| Courses of instruction          |                                      |                    |                                                      |     |     | 0.022 |
| Education levels                | Evaluate session participants        |                    | 2                                                    | 100 | 10  |       |
| Fields of study                 | View evaluations by employees        |                    |                                                      |     |     |       |
| Training institutes             |                                      |                    |                                                      |     |     |       |
| Session planning checklist      | Create session                       |                    |                                                      |     |     |       |
| Reference values followed       | Developed service calendar item      |                    |                                                      |     | -   |       |

# 4. Report - Number of new employees by department - is translated

#### Message

This report has now been translated. The header and other texts in the report are available in several languages.

#### Solution

The headers in report 'number of new employees by department' have now been translated. *Learning Management* | *Overview* | *Number of new employees by department* 

As Excel:

| - 🕒 Learning mana                     | gement                                                                                                    |                           |                                     |         | Search  | employee P |  |  |  |  |
|---------------------------------------|----------------------------------------------------------------------------------------------------|---------------------------|-------------------------------------|---------|---------|------------|--|--|--|--|
| Reporting                             |                                                                                                    |                           |                                     |         |         |            |  |  |  |  |
| anagement information                 | Period: Narch 2017- February 2018                                                                                                    | File type: Excel          |                                     |         |         |            |  |  |  |  |
| Number of participants per training   | A CONTRACT OF A CONTRACT OF A CONTRACT. |                           |                                     |         |         |            |  |  |  |  |
| Participants by training programme    | 14 4 1 07 27 P PL 9                                                                                                    | isso there and a          | 2                                   |         |         |            |  |  |  |  |
| Hours per training programme          | Number of new employees by department 9-                                                                                                    | 2-2018                    |                                     |         |         |            |  |  |  |  |
| Cost per training programme           | Period: March 2017- February 2018                                                                                                    |                           |                                     |         |         |            |  |  |  |  |
| porting about departments             |                                                                                                    |                           |                                     |         |         |            |  |  |  |  |
| Participants by department            |                                                                                                    | Number of new employees I | ty department (Printed on 9-2-2018) |         |         |            |  |  |  |  |
| Hours per department                  |                                                                                                    |                           |                                     |         |         |            |  |  |  |  |
| Costs per department                  |                                                                                                    |                           |                                     |         |         |            |  |  |  |  |
| Participants per department (relative |                                                                                                    | 2017/03                   | 2017/04                             | 2017/05 | 2017/06 | 2017/07    |  |  |  |  |
| Hours per department (relative)       |                                                                                                    |                           |                                     |         |         |            |  |  |  |  |
| Costs per department (relative)       |                                                                                                    |                           |                                     |         |         |            |  |  |  |  |
| ed interval                           | 101-Sporta                                                                                                    |                           | 2                                   | 2       | 2       | 2          |  |  |  |  |
| lumber of employees by departmen      |                                                                                                    |                           |                                     |         |         |            |  |  |  |  |
| sumber of employees by function g     |                                                                                                    |                           |                                     |         |         |            |  |  |  |  |
| Number of new employees by depart     | 102-Tool Design                                                                                                    |                           | 2                                   | 2       | 2       | 2          |  |  |  |  |
| udget report                          |                                                                                                    |                           |                                     |         |         |            |  |  |  |  |
| lemaining budget by department        |                                                                                                    |                           |                                     |         |         |            |  |  |  |  |
| Remaining budget per employee         | 183-Information and Technology                                                                                                    |                           | 0                                   | 0       | 0       | 0          |  |  |  |  |
| exible interval                       |                                                                                                    |                           |                                     |         |         |            |  |  |  |  |
| Training programmes followed (Exce    |                                                                                                    |                           |                                     |         |         |            |  |  |  |  |
| Attendance and cancellations by dep   | 194-Facilities                                                                                                    |                           | 0                                   | 0       | 0       | 0          |  |  |  |  |
| Review summary                        |                                                                                                    |                           |                                     |         |         |            |  |  |  |  |
| interniships                          |                                                                                                    |                           |                                     |         |         |            |  |  |  |  |
| internship reviews                    | 105-Human Resources                                                                                                    |                           | 1                                   | 1       | 1       | 1          |  |  |  |  |
| Reviews                               |                                                                                                    |                           |                                     |         |         |            |  |  |  |  |
| Evaluations of employees              |                                                                                                    |                           |                                     |         |         |            |  |  |  |  |
| valuations by employees               | 198-Recruitment                                                                                                    |                           | 0                                   | 0       | 0       | 0          |  |  |  |  |
| tatus of mandatory training program   |                                                                                                    |                           |                                     |         |         |            |  |  |  |  |
| Status of training sessions           |                                                                                                    |                           |                                     |         |         |            |  |  |  |  |
| Cancellations                         | The Privaca                                                                                                    |                           |                                     |         |         | Ψ.         |  |  |  |  |
| Costs and hours                       |                                                                                                    |                           |                                     |         |         |            |  |  |  |  |
|                                       |                                                                                                    |                           |                                     |         |         |            |  |  |  |  |
| ports on current status               | THE FLUE OF A RECEIPTION                                                                                                    |                           |                                     |         |         |            |  |  |  |  |

# rae

#### As PDF:

| Reporting                             |                                                                                                    |
|---------------------------------------|----------------------------------------------------------------------------------------------------|
| lanagement information                | Period: March 2017- February 2018 Y File type: Pdf Y                                                            |
| eporting on training programmes       |                                                                                                    |
| Number of participants per training ( | the second second second second second second second second second second second second second second second se |
| Participants by training programme    | to the matrix of a limit one of the                                                                             |
| Hours per training programme          | Number of new employees per department 22-2-2018                                                                |
| Cost per training programme           | Period: March 2017- February 2018                                                                               |
| eporting about departments            |                                                                                                    |
| Participants by department            |                                                                                                    |
| Hours per department                  | All Departments                                                                                                 |
| Costs per department                  | 14                                                                                                    |
| Participants per department (relative | 12-                                                                                                    |
| Hours per department (relative)       | 10-                                                                                                    |
| Costs per department (relative)       | 8                                                                                                    |
| xed interval                          | 0-                                                                                                    |
| Number of employees by departmer      | 6-                                                                                                    |
| Number of employees by function gi    | 4-                                                                                                    |
| Number of new employees per depa      | 2-                                                                                                    |
| uaget report                          |                                                                                                    |
| Remaining budget by department        | 03/17 04/17 04/17 04/17 04/17 04/17 04/17 10/17 11/17 12/17 01/18 02/18                                         |
| Remaining budget per employee         |                                                                                                    |
| exible interval                       | (vnjwilige) brandweer                                                                                           |
| Training programmes followed (Excel   | 12                                                                                                    |
| Attendance and cancellations by dep   | 1-                                                                                                    |
| Review summary                        |                                                                                                    |
| Internships                           | 0.0                                                                                                    |
| Internship reviews                    | 0.6-                                                                                                    |
| Reviews                               | 04                                                                                                    |
| Evaluations of employees              |                                                                                                    |
| Evaluations by employees              | 02-                                                                                                    |
| Status of mandatory training program  | 0                                                                                                    |
| Status of training sessions           |                                                                                                    |
| Cancellations                         | 147                                                                                                    |
| Costs and hours                       | 10/                                                                                                    |
| enorts on current status              | 12-                                                                                                    |

Please note: The following items cannot be translated due to limitations in the Microsoft Framework.

- 1. Tool tip of save, forward and backward icons.
- 'Find text in report' and 'of' text on the report.
   Also note that, when the report is downloaded, it will be downloaded with the English report name.

#### 5. Report - Attendance and cancellation by department - is translated

#### Message

This report has now been translated. The header and other texts in the report are available in several languages.

#### Solution

The headers in report number of new employees by department have now been translated.

| nagement information                                                                                                    | From: March 2017                                                                                                    | To: Fe                                       | bruary 2018 🔻                                                                                                    |                                                                                                    |                                                                                                    |                                                                                                    |                                                                                                    | Show report                                                                                                    |
|----------------------------------------------------------------------------------------------------|----------------------------------------------------------------------------------------------------|----------------------------------------------|----------------------------------------------------------------------------------------------------|----------------------------------------------------------------------------------------------------|----------------------------------------------------------------------------------------------------|----------------------------------------------------------------------------------------------------|----------------------------------------------------------------------------------------------------|----------------------------------------------------------------------------------------------------|
| umber of participants per training r                                                                                                    |                                                                                                    |                                              |                                                                                                    |                                                                                                    |                                                                                                    |                                                                                                    |                                                                                                    |                                                                                                    |
| Participants by training programme                                                                                                    | 14 4 1 of 2 ? P PI                                                                                                    |                                              | Eir                                                                                                    | id   Next                                                                                                    | (D)                                                                                                    |                                                                                                    |                                                                                                    |                                                                                                    |
| Hours per training programme                                                                                                    | Attendance and cancellation                                                                                                    | s by depart                                  | tment 9-2-2018                                                                                                    |                                                                                                    |                                                                                                    |                                                                                                    |                                                                                                    |                                                                                                    |
| Cost per training programme                                                                                                    | From: March 2017                                                                                                    |                                              |                                                                                                    |                                                                                                    |                                                                                                    |                                                                                                    |                                                                                                    |                                                                                                    |
| eporting about departments                                                                                                    |                                                                                                    |                                              |                                                                                                    |                                                                                                    |                                                                                                    |                                                                                                    |                                                                                                    |                                                                                                    |
| Participants by department                                                                                                    | To: February 2018                                                                                                    |                                              |                                                                                                    |                                                                                                    |                                                                                                    |                                                                                                    |                                                                                                    |                                                                                                    |
| Hours per department                                                                                                    |                                                                                                    |                                              |                                                                                                    |                                                                                                    |                                                                                                    |                                                                                                    |                                                                                                    |                                                                                                    |
| Costs per department                                                                                                    | Department                                                                                                    | 101-Sport                                    | 8                                                                                                    |                                                                                                    |                                                                                                    |                                                                                                    |                                                                                                    |                                                                                                    |
| Participants per department (relative                                                                                                    | Cost center                                                                                                    |                                              |                                                                                                    |                                                                                                    |                                                                                                    |                                                                                                    |                                                                                                    |                                                                                                    |
| Hours per department (relative)                                                                                                    | Training program                                                                                                    | Cost                                         | Total                                                                                                    | Followed                                                                                                    | Canceled                                                                                                    | No Show                                                                                                    | Rejected                                                                                                    | Result                                                                                                    |
| Costs per department (relative)                                                                                                    | Akshay_training                                                                                                    |                                              | 1                                                                                                    | 1                                                                                                    | 0                                                                                                    | 0                                                                                                    | 0                                                                                                    | 100%                                                                                                    |
| ixed interval                                                                                                    | Communication Skills Training                                                                                                    |                                              | 2                                                                                                    | 2                                                                                                    | 0                                                                                                    | 0                                                                                                    | 0                                                                                                    | 100%                                                                                                    |
| Number of employees by departmen                                                                                                    |                                                                                                    |                                              | 3                                                                                                    | 3                                                                                                    | 0                                                                                                    | 0                                                                                                    | 0                                                                                                    | 100%                                                                                                    |
| Number of employees by function a                                                                                                    |                                                                                                    |                                              |                                                                                                    |                                                                                                    |                                                                                                    |                                                                                                    |                                                                                                    |                                                                                                    |
| Number of new employees by depar                                                                                                    | Department                                                                                                    | 102-Tool [                                   | Design                                                                                                    |                                                                                                    |                                                                                                    |                                                                                                    |                                                                                                    |                                                                                                    |
| Ludent month                                                                                                    | Cost center                                                                                                    |                                              |                                                                                                    |                                                                                                    |                                                                                                    |                                                                                                    |                                                                                                    |                                                                                                    |
| uddet report                                                                                                    |                                                                                                    |                                              |                                                                                                    |                                                                                                    |                                                                                                    |                                                                                                    |                                                                                                    |                                                                                                    |
| Remaining budget by department                                                                                                    | Training program                                                                                                    | Cost                                         | Total                                                                                                    | Followed                                                                                                    | Canceled                                                                                                    | No Show                                                                                                    | Rejected                                                                                                    | Result                                                                                                    |
| Remaining budget by department<br>Remaining budget oer employee                                                                                                    | Training program<br>Communication Skills Training                                                                                                    | Cost                                         | Total<br>2                                                                                                    | Followed<br>2                                                                                                    | Canceled<br>0                                                                                                    | No Show                                                                                                    | Rejected<br>0                                                                                                    | Result<br>100%                                                                                                    |
| udget report<br>Remaining budget by department<br>Remaining budget per employee<br>lexible interval                                                                                                    | Training program<br>Communication Skills Training                                                                                                    | Cost                                         | 2<br>2<br>2                                                                                                    | Followed<br>2<br>2                                                                                                    | Canceled<br>0<br>0                                                                                                    | No Show<br>0<br>0                                                                                                    | Rejected<br>0<br>0                                                                                                    | Result<br>100%<br>100%                                                                                                    |
| ugget report<br>Remaining budget by department<br>Remaining budget per employee<br>lexible interval<br>Training programmes followed (Evrol                                                                                                    | Training program<br>Communication Skills Training                                                                                                    | Cost                                         | 2<br>2<br>2                                                                                                    | Followed<br>2<br>2                                                                                                    | Canceled<br>0<br>0                                                                                                    | No Show<br>0<br>0                                                                                                    | Rejected<br>0<br>0                                                                                                    | Result<br>100%<br>100%                                                                                                    |
| sugget report<br>Remaining budget by department<br>Remaining budget per employee<br>Flexible interval<br>Training programmes followed (Excel<br>Attendance and cancellations by dar                                                                                                    | Training program<br>Communication Skills Training<br>Department                                                                                                    | Cost<br>103-Inform                           | Total<br>2<br>2<br>nation and Tech                                                                                                    | Followed<br>2<br>2<br>nology                                                                                              | Canceled<br>0<br>0                                                                                                    | No Show<br>0<br>0                                                                                                    | Rejected<br>0<br>0                                                                                                    | Result<br>100%<br>100%                                                                                                    |
| waget report<br>Remaining budget by department<br>Remaining budget per employee<br>lexible interval<br>Training programmes followed (Excel<br>Attendance and cancellations by dep<br>Bealear summer)                                                                                                    | Training program Communication Skills Training Department Cost conter                                                                                                    | Cost<br>103-Inform                           | Total<br>2<br>2<br>nation and Tech                                                                                                    | Followed<br>2<br>2<br>nology                                                                                              | Canceled<br>0<br>0                                                                                                    | No Show<br>0<br>0                                                                                                    | Rejected<br>0<br>0                                                                                                    | Result<br>100%<br>100%                                                                                                    |
| wager report<br>Remaining budget by department<br>Remaining budget per employee<br>lexible Interval<br>Training programmes followed (Excel<br>Attendance and cancellations by dep<br>Review summary<br>Interprints                                                                                                    | Training program<br>Communication Skills Training<br>Department<br>Cost center<br>Training program                                                                                                    | Cost<br>103-Inform<br>Cost                   | Total 2 2 2 nation and Tech Total                                                                                                    | Followed<br>2<br>2<br>nology<br>Followed                                                                                  | Canceled<br>0<br>0<br>Canceled                                                                                                    | No Show 0 0 No Show                                                                                                    | Rejected 0 0                                                                                                    | Result           100%           100%                                                                                                    |
| uoget report<br>Remaining budget by department<br>Remaining budget per employee<br><b>(ex/bic interval</b><br>Training programmes followed (Excel<br>Attendance and cancellations by dep<br>Review summary<br>Internships<br>Internships                                                                                                    | Training program<br>Communication Skills Training<br>Department<br>Cost center<br>Training program<br>22-11-2017 Training                                                                                                    | Cost<br>103-Inform<br>Cost<br>10.00          | Total 2 2 2 nation and Tech 5                                                                                                    | Followed<br>2<br>2<br>nology<br>Followed<br>0                                                                             | Canceled 0 0 Canceled 5 Canceled                                                                                                    | No Show 0 0 No Show 0 No Show 0                                                                                                    | Rejected 0 0 Rejected 0 Rejected 0 0                                                                                                    | Result           100%           100%           Result           0%                                                                                                    |
| wager cepor:<br>Remaining budget by department<br>Remaining budget per employee<br>Iexible interval<br>Training programmes followed (Excel<br>Attendance and cancellations by dep<br>Review summary<br>Internships<br>Internships reviews                                                                                                    | Training program<br>Communication Skills Training<br>Department<br>Cost conter<br>Training program<br>22-11-2017 Training<br>22-11-2017 Training                                                                                                    | Cost<br>103-Inform<br>Cost<br>10.00<br>12.00 | Total 2 2 anation and Tech Total 5 1                                                                                                    | Followed<br>2<br>2<br>Followed<br>0<br>1                                                                                  | Canceled 0 Canceled 5 0 Canceled                                                                                                    | No Show 0 0 No Show 0 0 No Show 0 0 0 0 0 0 0 0 0 0 0 0 0 0 0 0 0 0 0                                                                                                    | Rejected 0 0 Rejected 0 Rejected 0 0 0 0 0 0 0 0 0 0 0 0 0 0 0 0 0 0 0                                                                                                    | Result           100%           100%           Result           0%           100%                                                                                                    |
| wager cepor<br>Remaining budget by department<br>Remaining budget per employee<br><b>lexible interval</b><br>Training programmes followed (Excel<br>Attendance and cancellations by dep<br>Review summary<br>Internships<br>Internships<br>Reviews                                                                                                    | Training program Communication Skills Training Department Cost conter Training program 22-11-2017 Training 22-11-2017 Training Communication Skills Training                                                                                                    | Cost<br>103-Inform<br>Cost<br>10.00<br>12.00 | Total           2           2           mation and Tech           Total           5           1           15                                                                                   | Followed<br>2<br>2<br>2<br>Followed<br>0<br>1<br>15                                                                       | Canceled 0 0 0 Canceled 5 0 0 0 0 0 0 0 0 0 0 0 0 0 0 0 0 0 0                                                                                | No Show         0         0           0         0         0         0           0         0         0         0         0           0         0         0         0         0         0                                                                                                    | Rejected           0           0           Rejected           0           0           0           0           0           0           0                                                                                                    | Result           100%           100%           0%           0%           100%           100%                                                                                                    |
| ugger report<br>Remaining budget by department<br>Remaining budget per employee<br><b>lexible interval</b><br>Training programmes followed (Excel<br>Attendance and cancellations by dep<br>Review summary<br>Internship reviews<br>Reviews<br>Evaluations of employees                                                                                                    | Training program Communication Skills Training Department Cost conter Training program 22:11:2017 Training Communication Skills Training Elearning DEC AVT test                                                                                                    | Cost<br>103-Inform<br>Cost<br>10.00<br>12.00 | Total         2           2         2           mation and Tech         5           1         15           1         1                                                                         | Followed<br>2<br>2<br>nology<br>Followed<br>0<br>1<br>15<br>1                                                             | Canceled 0 0 0 0 0 0 0 0 0 0 0 0 0 0 0 0 0 0 0                                                                                               | No Show         0         0           0         0         0         0           0         0         0         0         0           0         0         0         0         0         0         0         0         0         0         0         0         0         0         0         0         0         0         0         0         0         0         0         0         0         0         0         0         0         0         0         0         0         0         0         0         0         0         0         0         0         0         0         0         0         0         0         0         0         0         0         0         0         0         0         0         0         0         0         0         0         0         0         0         0         0         0         0         0         0         0         0         0         0         0         0         0         0         0         0         0         0         0         0         0         0         0         0         0         0         0         0 </td <td>Rejected           0           0           0           Rejected           0           0           0           0           0           0</td> <td>Result           100%           100%           0%           0%           100%</td>                                                                                                    | Rejected           0           0           0           Rejected           0           0           0           0           0           0                                                                                                    | Result           100%           100%           0%           0%           100%                                                                                                    |
| uoget report<br>Remaining budget by department<br>Remaining budget per employee<br>lexible interval<br>Training programmes followed (Excel<br>Attendance and cancellations by dep<br>Review summary<br>Internships<br>Internships<br>Evaluations of employees<br>Evaluations of employees<br>Evaluations by employees                                                                                             | Training program<br>Communication Skills Training<br>Department<br>Cost center<br>Training program<br>22-11:2017 Training<br>22-11:2017 Training<br>22-11:2017 Training<br>Communication Skills Training<br>Eleanning Dec AV test<br>Eleanning Get                               | Cost<br>103-Inform<br>Cost<br>10.00<br>12.00 | Total           2           2           2           mation and Tech           5           1           15           1           1                                                               | Followed<br>2<br>2<br>2<br>Followed<br>0<br>1<br>15<br>1<br>1<br>1                                                        | Canceled 0 0 0 0 0 0 0 0 0 0 0 0 0 0 0 0 0 0 0                                                                                               | No Show         0         0           0         0         0         0           0         0         0         0         0           0         0         0         0         0         0         0         0         0         0         0         0         0         0         0         0         0         0         0         0         0         0         0         0         0         0         0         0         0         0         0         0         0         0         0         0         0         0         0         0         0         0         0         0         0         0         0         0         0         0         0         0         0         0         0         0         0         0         0         0         0         0         0         0         0         0         0         0         0         0         0         0         0         0         0         0         0         0         0         0         0         0         0         0         0         0         0         0         0         0         0         0 </td <td>Rejected           0           0           0           Rejected           0           0           0           0           0           0           0           0           0           0           0           0           0           0</td> <td>Result           100%           100%           0%           0%           100%           100%           100%           100%           100%</td>                                                                                                    | Rejected           0           0           0           Rejected           0           0           0           0           0           0           0           0           0           0           0           0           0           0                                          | Result           100%           100%           0%           0%           100%           100%           100%           100%           100%                                                                                                    |
| uoget report<br>Remaining budget by department<br>Remaining budget per employee<br>lexible interval<br>Training programmes followed (Excel<br>Attendance and cancellations by dep<br>Reviews summary<br>internships<br>Evaluations of employees<br>Evaluations of employees<br>Status of mandatory training program                                                                                               | Training program<br>Communication Skills Training<br>Department<br>Cost center<br>Training program<br>22-11-2017 Training<br>22-11-2017 Training<br>Communication Skills Training<br>Elearning DE AVT test<br>Elearning Get<br>Police_3                                          | Cost<br>103-Inform<br>Cost<br>10.00<br>12.00 | Total           2           2           mation and Tech           5           1           15           1           4                                                                           | Followed<br>2<br>2<br>7<br>7<br>7<br>7<br>7<br>7<br>7<br>7<br>7<br>7<br>7<br>7<br>7                                       | Canceled<br>0<br>0<br>0<br>Canceled<br>5<br>0<br>0<br>0<br>0<br>0<br>3<br>-                                                                  | No Show         0         0         0         0         0         0         0         0         0         0         0         0         0         0         0         0         0         0         0         0         0         0         0         0         0         0         0         0         0         0         0         0         0         0         0         0         0         0         0         0         0         0         0         0         0         0         0         0         0         0         0         0         0         0         0         0         0         0         0         0         0         0         0         0         0         0         0         0         0         0         0         0         0         0         0         0         0         0         0         0         0         0         0         0         0         0         0         0         0         0         0         0         0         0         0         0         0         0         0         0         0         0         0         0         0         0 </td <td>Rejected           0           0           0           0           0           0           0           0           0           0           0           0           0           0           0           0           0           0           0           0           0</td> <td>Result           100%           100%           Result           0%           100%           100%           100%           100%           100%           25%</td>                                                                                                    | Rejected           0           0           0           0           0           0           0           0           0           0           0           0           0           0           0           0           0           0           0           0           0             | Result           100%           100%           Result           0%           100%           100%           100%           100%           100%           25%                                                                                                    |
| Remaining budget by department<br>Remaining budget by department<br>Remaining budget per employee<br>Sexible Interval<br>Training programmes followed (Excel<br>Attendance and cancellations by dep<br>Review summary<br>Internships<br>Internship reviews<br>Reviews<br>Reviews<br>Reviews<br>Evaluations of employees<br>Status of mandatory training program<br>Status of training sessions                    | Training program<br>Communication Skills Training<br>Cost conter<br>Training program<br>22.11-2017 Training<br>Communication Skills Training<br>Elearning DEC AVT test<br>Elearning DEC AVT test<br>Elearning Get<br>Police_3<br>Shashank tested                                 | Cost<br>103-Inform<br>Cost<br>10.00<br>12.00 | Total         2           2         2         3           mation and Tech         5         1           5         1         1           15         1         1           4         1         1 | Followed<br>2<br>2<br>2<br>Followed<br>0<br>1<br>15<br>1<br>1<br>1<br>1<br>1<br>1<br>1                                    | Canceled<br>0<br>0<br>0<br>Canceled<br>5<br>0<br>0<br>0<br>0<br>0<br>3<br>0<br>-<br>-<br>-<br>-<br>-<br>-<br>-<br>-<br>-<br>-<br>-<br>-<br>- | No Show         0         0         0         0         0         0         0         0         0         0         0         0         0         0         0         0         0         0         0         0         0         0         0         0         0         0         0         0         0         0         0         0         0         0         0         0         0         0         0         0         0         0         0         0         0         0         0         0         0         0         0         0         0         0         0         0         0         0         0         0         0         0         0         0         0         0         0         0         0         0         0         0         0         0         0         0         0         0         0         0         0         0         0         0         0         0         0         0         0         0         0         0         0         0         0         0         0         0         0         0         0         0         0         0         0         0 </td <td>Rejected           0           0           0           0           0           0           0           0           0           0           0           0           0           0           0           0           0           0           0           0           0</td> <td>Result           100%           100%           00%           0%           100%           100%           100%           100%           100%           100%           100%           100%           100%           100%           100%           100%           100%           25%           100%</td> | Rejected           0           0           0           0           0           0           0           0           0           0           0           0           0           0           0           0           0           0           0           0           0             | Result           100%           100%           00%           0%           100%           100%           100%           100%           100%           100%           100%           100%           100%           100%           100%           100%           100%           25%           100%                                               |
| wager cepor<br>Remaining budget by department<br>Remaining budget per employee<br>lexible interval<br>Training programmes followed (Excer<br>Attendance and cancellations by dep<br>Review summary<br>Internships<br>Internships<br>Internship reviews<br>Reviews<br>Evaluations of employees<br>Evaluations by employees<br>Status of mandatory training program<br>Status of training sessions<br>Cancellations | Training program<br>Communication Skills Training<br>Department<br>Cost conter<br>Training program<br>22-11:2017 Training<br>22-11:2017 Training<br>Communication Skills Training<br>Elearning Dec VT test<br>Elearning Get<br>Police_3<br>Shashank tested<br>VAT 69 - Practical | 103-Inform<br>Cost<br>10.00<br>12.00         | Total           2           2           mation and Tech           5           1           15           1           4           1           2                                                   | Followed<br>2<br>2<br>nology<br>Followed<br>0<br>1<br>15<br>1<br>1<br>1<br>1<br>1<br>1<br>1<br>1<br>1<br>1<br>1<br>1<br>1 | Canceled 0 0 0 0 0 0 0 0 0 0 0 0 0 0 0 0 0 0 0                                                                                               | No Show         0           0         0           0         0           0         0           0         0           0         0           0         0           0         0           0         0           0         0           0         0           0         0                                                                                                    | Rejected           0           0           0           0           0           0           0           0           0           0           0           0           0           0           0           0           0           0           0           0           0           0 | Result           100%           100%           00%           0%           100%           100%           100%           100%           100%           100%           100%           100%           100%           100%           100%           100%           100%           100%           100%           100%           100%           100% |

#### Learning Management | Overview | Attendance and cancellation by department

Please note: The following items cannot be translated due to limitations in the Microsoft Framework.

- Tool tip of save, forward and backward icons.
   'Find text in report' and 'of' text on the report.
   Also note that, when the report is downloaded, it will be downloaded with the English report name.

### **Solved Messages**

### 6. Incorrect budget value shown in email (change # 413878)

#### Message

The email information passed onto the employee by an email was showing a wrong budget value. This is also applicable for the department and organizational budget.

#### Solution

The email now contains the correct values.

Learning Management - Version 1.0 Release 2018-03

### My function filter was showing no training (change # 414017)

#### Message

On the training request page, the training specific for the function profile was not showing any result.

#### Solution

The necessary corrections have now been done and the function profile specific training will now be show.

## 8. Deletion of Ad hoc training (change # 418169)

#### Message

Even after deleting the ad hoc training, it was still shown on multiple places like the employee profile page and reports.

#### Solution

Once deleted the training will now not be shown on employee profile page. The ad hoc training will also not be shown on any reports.

## 9. HTML code presented on training request page(change # 423267)

#### Message

Due to an error in creating or editing a training, HTML codes were presented in the training request page

#### Solution

Text is now shown in the correct format.

### Changed and Improved

### 10. Show all Ad hoc training - Ad hoc tile

#### Message

Any ad hoc training with any status (requested, approved, schedule, reschedule or rejected) will be shown under the ad hoc training page.

#### Solution

The current implementation of the ad hoc training page only shows those training courses that are approved and schedule. However, from now onwards, all type of ad hoc training will be shown on the ad hoc training page. Learning Management | Adhoc training

### 11. Show last updated date - Ad hoc report

#### Message

A new column, last updated date, will be shown on the Ad hoc report (excel).

#### Solution

When a user downloads an ad hoc report, he or she will be able to see when this training was last updated. This will help the manager or organization to see if any action is needed for that particular training.

Note: This column is only available in the report.

Learning Management | Adhoc training

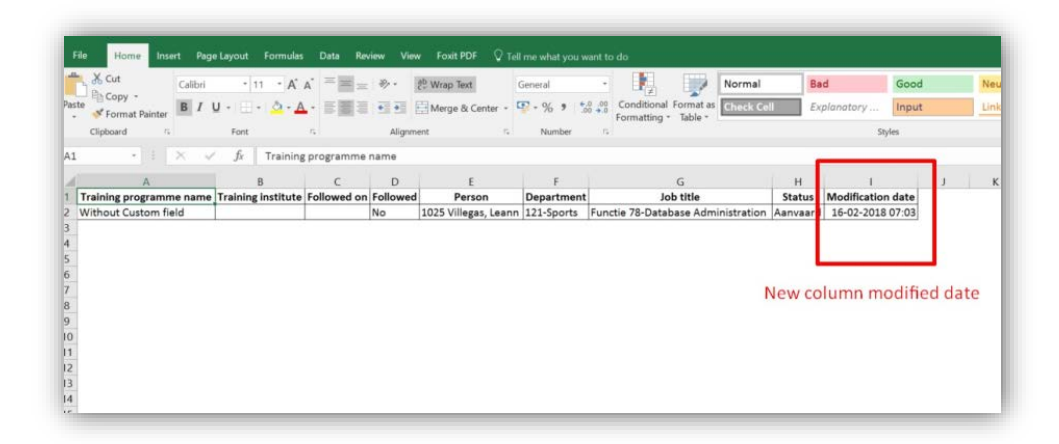

### 12. Own terminology - Cost of Ad hoc training

#### Message

A new own terminology option is added for cost of ad hoc training.

#### Solution

The user can now define their own name to the cost of Ad hoc training. The parameter page will provide the option to add this name. Once the user enters this name, it will be used across Learning Management for your organization. *Learning Management | Setting | Parameter* 

|                                                | -5                                                                                                    |                                  |
|------------------------------------------------|----------------------------------------------------------------------------------------------------|----------------------------------|
| O Settings                                     |                                                                                                    |                                  |
| ettings                                        | Miscellaneous                                                                                                    | ~                                |
| meral                                          | Delete training requests after assigning                                                                                                    | No      Ves     Ves              |
| This branch<br>Parameters                      | Mandatory education                                                                                                    | ⊛ No © Yes                       |
| Access levels                                  | Activate extended study contract functionality                                                                                                    | ⊛ No ⊕ Yes                       |
| iearch Employees                               | Automatically refer a request without a session to assign asap                                                                                                    | ⊛ No ⊚ Yes                       |
| Email templates                                | Approve training requests by using HRSS                                                                                                    | ⊛ No⊕ Yes                        |
| ser-specific                                   | Show customer-specific field in training request screen                                                                                                    | No e Yes                         |
| Other settings<br>Department/function/employee | Customer-specific field in training request screen is required                                                                                                    | No  Yes                          |
| Department overview                            | Name of customer-specific field                                                                                                    | Decision Making NUmber 126       |
| Blocked departments                            | Applying own reference values followed                                                                                                    | ⊛ No ⊚ Yes                       |
| Function groups                                | Show help                                                                                                    | © No⊛ Yes                        |
| Employee data                                  | Automatically create certificates                                                                                                    | No ⊙ Yes                         |
| Users with access<br>raining programme/session | Remaining budget including expectation                                                                                                    | ⊙ No⊛ Yes                        |
| New training programme                         | Patricia and a state to a second set of a second set of the second set of the second | a Marci Ver                      |
| Non-current training programmes                |                                                                                                    | on Marine Mar                    |
| Courses of instruction                         | Deduct the AdHoc training costs from the budget                                                                                                    | U NO # 15                        |
| ducation levels                                |                                                                                                    | Cost of Adhoc Training Translate |
| eids of study                                  |                                                                                                    |                                  |
| ession planning checklist                      | Assigned terleamingi                                                                                                    |                                  |
| nfiguration                                    |                                                                                                    |                                  |
| ertificates                                    | Manual employee export TCG                                                                                                    |                                  |
| udget groups                                   |                                                                                                    |                                  |
| nnual budgets                                  | Training calendar                                                                                                    | -                                |
| eporting Manager                               |                                                                                                    |                                  |
| sort/export                                    | Show training calendar based on roles                                                                                                    | No      Yes                      |
| ew import report                               | Show number of participants instead of names                                                                                                    | No      Yes                      |
| port HR data                                   |                                                                                                    |                                  |
| pe of employment                               | Weiters and should                                                                                                    |                                  |
| G Interface                                    | Iraining request wizard                                                                                                    | ^                                |
| ricflow                                        | Request another training programme than those featured in the catalogue (training programme of own choice)                                                                                                    | O No # Yes                       |

After Providing the company specific text the changes can be seen on training request page

|                                             | You can also select them based on | a another job.                                        |
|---------------------------------------------|-----------------------------------|-------------------------------------------------------|
|                                             |                                   | Training catalog Training program of one's own choice |
| 88-Marketing                                | Name of training programme *      |                                                       |
| ob title: Functie To-Mainte                 | nance                             | *                                                     |
| mployed: 1-1-1991                           | Training programme description    |                                                       |
| mployee number: 11/1                        |                                   | 4 ×                                                   |
| Filters All training programmes My function | Motivation                        | 4                                                     |
| Deputiesd                                   | Location                          |                                                       |
| <ul> <li>Required and optional</li> </ul>   | Cost(Cost of Adhoc Training)      | 0                                                     |
| Only required                               | Start date *                      |                                                       |
| Only optional                               | End date                          |                                                       |
| More options                                | ~                                 | Cond secured                                          |
|                                             |                                   | Senu request                                          |

## Release Notes Learning Management

Release 2018-02 Version 1.0

### Contents

| New      | 1                                                                                                    | 3      |
|----------|----------------------------------------------------------------------------------------------------|--------|
| 1.       | New option to edit field values entered by an employee                                                                      | 3      |
| Cha      | nged and Improved                                                                                                    | 4      |
| 2.       | Two reports translated into Spanish                                                                                         | 4      |
| Solv     | red Messages                                                                                                    | 5      |
| 3.<br>4. | Wrong date in sending a reminder email (change #399095)<br>Decision making number on requests for training (change #410539) | 5<br>5 |

This document describes the new functionality and improvements introduced by this release. Some of these changes have been inspired by messages and reports from customers. Where relevant, we have included a number in the section title to refer to the identification of the message in question (change .....) in our system.

### New

## 1. New option to edit field values entered by an employee

#### Why

It must possible for a manager or another authorized user to change some of the values of a personal training course which is requested by an employee.

#### How

Step 1: Click on the tile below.

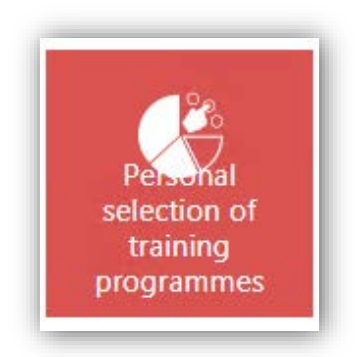

Step 2 : Click the edit icon at the end of the desired row.

| Personal sele                                | ectio   | on of ti         | raining p  | progran    | nmes     |                      |               |                    |         |
|----------------------------------------------|---------|------------------|------------|------------|----------|----------------------|---------------|--------------------|---------|
| Personal selection of training<br>programmes |         | Training institu | đe         | Followed   | Person   | Department           |               | Job title          |         |
| All training programmes                      | ٠       | All training in  | stitutes   | ▼ Yes/No ▼ |          | All departm          | nents         | All functions      | •       |
| Training programme                           | Trainit | ng institute     | Start date | End date   | Followed | Person               | Department    | Job title          | Actions |
| 11                                           | 11      |                  | 01/01/2018 | 25/01/2018 | Yes      | 181 Dodson, Mohammad | 90-Production | Functie 31-Food    |         |
| 121                                          | 121     |                  | 10/01/2018 | 10/01/2018 | No       | 902 Raines, Cristina | 105-Security  | Functie 80-Physics | 00      |

Step 3 : You can now make your changes for the indicated fields shown below.

|             | description | × |
|-------------|-------------|---|
| Location    | Location    |   |
| Cost*       | 1000        |   |
| Start date* | 01/01/2018  |   |
| End date    | 25-01-2018  |   |
| Uniek ID    | 1110        | - |
| Country     | Dutch       |   |
| Frequesncy  | -           | _ |
| Teacher     | Teacher     |   |
| State *     | Select •    |   |
|             |             |   |

After you have made your changes, you can save these or use the cancel button if changes are not to be saved.

### **Changed and Improved**

### 2. Two reports translated into Spanish

#### Message

Not all reports are in Spanish.

#### Solution

The below mentioned reports are now also available in Spanish.

- Number of employees by department
- Number of employees by function group

### Solved Messages

## 3. Wrong date in sending a reminder email (change #399095)

#### Message

If an employee followed a training course which took place on several dates, the reminder email for this training course was sent based on the first date instead of the last followed date.

#### Solution

The remainder email will be based on the last day that the employee followed this training course.

## 4. Decision making number on requests for training (change #410539)

In Dutch: Besluitvormingsnummer

#### Message

When an employee requests a training course, the 'Decision making number' field is not shown.

#### Solution

The 'Decision making number' field will now be shown in the description field.

## Release Notes Learning Management

Release 2018-01 Version 2.0

### Contents

| New  |                                                                           |   |  |  |  |
|------|---------------------------------------------------------------------------|---|--|--|--|
| 1.   | New filters in My e-learnings screen                                      | 3 |  |  |  |
| Cha  | nged and Improved                                                         | 3 |  |  |  |
| 2.   | Translated Reports                                                        | 3 |  |  |  |
| 3.   | Deduct employee cost of ad-hoc training from the employee budget          | 4 |  |  |  |
| 4.   | Delimiter for Session import file changed into ";"                        | 5 |  |  |  |
| 5.   | Ad-hoc training requests (export improvements)                            | 5 |  |  |  |
| 6.   | Email template for import rejections now specific for Learning Management | 6 |  |  |  |
| Solv | ved messages                                                              | 7 |  |  |  |
| 7.   | Employee can request already scheduled E-Learnings                        | 7 |  |  |  |
| 8.   | Export functionality Certificate page not working correctly               | 7 |  |  |  |

This document describes the new functionality and improvements introduced by this release. Some of these changes have been inspired by messages and reports from customers. Where relevant, we have included a number in the section title to refer to the identification of the message in question (change .....) in our system.

### New

### 1. New filters in My e-learnings screen

#### Why

In order to improve the search facility in e-learning, employees now can use new filters in the *My e-learnings* screen. Also, each column can now be sorted.

| cearing mana         | gement         |            |                                |        | James Name    | te, sanelle | C Machinelikor      |
|----------------------|----------------|------------|--------------------------------|--------|---------------|-------------|---------------------|
| Assigned (e-learni   | ng)            |            |                                |        |               |             |                     |
| E-learnin            | n narticipatio | n status   |                                |        |               |             |                     |
| training programme   | Beq            | and Status | Anti assigned                  |        |               |             |                     |
| All training program | anas ~ At      | ~ M ~      | All ~ Search                   |        |               |             |                     |
| L                    | 0              |            |                                |        |               |             |                     |
| Opened               | art date       | Required   | Training programme             | Status | Nuto assigned | Action      |                     |
| 9-2-2017             |                | NO         | Test-IN-Sprint-Demo            | Passed | Yes           | Descriptio  | n Launch e-leaning  |
| 14-3-2017            |                | Ves        | janci elearning                | Passed | No            | Descriptio  | n Launch a-learning |
| 14-3-2017            | 1              | ves        | Jansi Jansi                    | Passed | NO            | Descriptio  | n Launch e-learning |
| 50-5-2017            | 12             | No         | E-learning_Not Mandatory       | Passed | No            | Descriptio  | Eaunch e-learning   |
| 20-5-2017            | 37             | Yes        | E-learning Training 20_05,2017 | Passed | No            | Descriptio  | m Launch a learning |
| First Previous       | 1 Nert Last    |            |                                |        |               |             |                     |
| To the E Learning    | Portal         |            |                                |        |               |             |                     |
|                      |                |            |                                |        |               |             |                     |

#### Your action

No additional action is required. This release automatically provides this new functionality.

### **Changed and Improved**

### 2. Translated Reports

#### Message

The reports are only available in Dutch

#### Solution

Currently 7 reports are completely multilingual. We will continue translating the remaining reports in the upcoming releases.

In this release the reports that have been translated are:

- Number of participants per training programme (*Aantal deelnemers per opleiding*)
- Participants per training programme (*Deelnemers per opleiding*)
- Status of current training requirements (*Status actuele opleidingsverplicht-ingen*)
- Participants by department (Deelnemers per afdeling)
- Participants by department (relative) (Deelnemers per afdeling (relatief))
- Hours per department (relative) (Uren per afdeling (relatief))
- Costs per department (relative) (Uren per afdeling (relatief))

## 3. Deduct employee cost of ad-hoc training from the employee budget

#### Message

The cost of the ad-hoc training courses are not deducted from the employee learning budget.

#### Solution

If you want the cost of ad-hoc training courses to be deducted from the employee's budget, you can enable the option within the *Settings* page: *Settings* | *Parameters* | *Miscellaneous* | *Subtract the Ad hoc training cost from the budget* 

The cost of ad-hoc training courses will be deducted from the employee learning budget according to the *Budget forecast* setting:

- If the *Budget forecast* is enabled:
  - The cost of the ad-hoc training course will be deducted the moment the employee requests the training.
  - If the request is later rejected, deleted, or the employee eventually doesn't follow the training course, the cost of the training is reimbursed in the employee's budget.
- If the *Budget forecast* is disabled:
  - The cost of the ad-hoc training course will be deducted when the employee request is approved and the session is assigned.
  - If the employee doesn't follow the training course, the cost of it is reimbursed in the employee's budget.

The cost will be updated in both the employee budget chart and in the employee budget report.

Note: Remember that you can find the Budget forecast setting in the *Settings* page: *Settings* | *Parameters* | *Miscellaneous* | *Remaining budget including expectation* 

| Settings                                                              |                                                                                 |                       |
|-----------------------------------------------------------------------|---------------------------------------------------------------------------------|-----------------------|
| ettinos                                                               | weavate extended story contract emericanany                                     | ■ NO ① HIS            |
|                                                                       | Automatically refer a request without a session to assign asap                  | (#) No 🕕 Yes          |
| ineral<br>This branch                                                 | Approve training requests by using HRSS                                         | 💮 No 🛞 Yes            |
| Parameters                                                            | Validity period for reservation requests                                        | 10 days               |
| Access levels<br>Administrators                                       | Number of days before expiration date when a reminder email will be sent        | 200 days              |
| Email templates                                                       | Show customer-specific field in training request screen                         | 💿 No 🛞 Yes            |
| ser-specific                                                          | Customer-specific field in training request screen is required                  | 🛞 No 🔘 Yes            |
| Other settings<br>Department/function/employee<br>Department overview | Name of customer-specific field                                                 | Besluitvormingsnummer |
|                                                                       | Applying own reference values followed                                          | No () Yes             |
| Slocked departments<br>Overview of job profiles                       | Show help                                                                       | 🛞 No 💮 Yes            |
| Function groups                                                       | Automatically create certificates                                               | 💿 No 🛞 Yes            |
| Employee data                                                         | Remaining budget including expectation                                          | 💮 No 🖲 Yes            |
| aining programme/session                                              | Schakel aangepaste velden toe wanneer medewerkers aanvragen voor adhoc training | 💿 No 🛞 Yes            |
| New training programme                                                | Deduct the AdHoc training costs from the budget                                 | No in Yes             |

## 4. Delimiter for Session import file changed into ";"

#### Message

The field delimiter for session import was a comma.

#### Solution

The fields delimiter in Session import file is now ";". This delimiter is now the same as that already used in the Training import and Training history import files.

## 5. Ad-hoc training requests (export improvements)

#### Message

All custom fields were shown in one column in the Excel file.

#### Solution

Once the ad-hoc training is scheduled, managers or admins have an option to see all the custom fields that are requested by an employee in *Personal selection of training programmes* tile. They can also export these additional fields in excel.

To facilitate the data management, **the additional fields are currently exported in separated columns in the Excel file**.

| Personal selection of                        | raining progra     | mmes       |            |         |                        |                        |                                    |                  |
|----------------------------------------------|--------------------|------------|------------|---------|------------------------|------------------------|------------------------------------|------------------|
| Personal sele                                | ction of t         | raining    | g prog     | ram     | mes                    |                        |                                    |                  |
| Personal selection of training<br>programmes | Training institu   | đa         | Folk       | wed     | Person                 | Department             | Job title                          |                  |
| All training programmes                      | ~ All training in  | stitutes   | ~ Yes      | JNo ∽   |                        | All departments        | ~ All Functions                    | ~                |
| Training programme                           | Training institute | Start date | End date   | Followe | d Person               | Department             | Job title                          | Description      |
| Keys to effective delegation                 |                    | 02/11/2017 | 02/11/2017 | No      | James Nanette, Nanette | 88-Linguistics         | Functie 3-Quality Assurance        | View description |
| High-quality listening                       | GMIT               | 30/06/2017 | 30/06/2017 | Yes     | 1035 Hinkle, Benita    | 103-Security           | Functie 64-Information Services    | View description |
| Effective communication                      |                    | 02/11/2017 | 30/11/2017 | No      | James Nanette, Nanette | 80-Linguistics         | Functie 3-Quality Assurance        | View description |
| Presenting to inform                         |                    | 30/10/2017 | 30/10/2017 | No      | James Nanette, Nanette | 88-Linguistics         | Functie 3-Quality Assurance        | View description |
| Emotional intelligence                       | General Institute  | 17/10/2017 | 17/10/2017 | No      | 1006 Gay, Milton       | 2158-Textile           | Functie 133-Services               | View description |
| Verbal assertiveness                         |                    | 11/10/2017 | 28/10/2017 | No      | Brijesh, Urs           | 2148-Quality Assurance | Functie 154-Environmental Sciences | View description |

## 6. Email template for import rejections now specific for Learning Management

#### Message

When an import operation is rejected, a notification email is sent. This email is however based on a template from Performance Management. There is no specific template for Learning Management.

#### Solution

Now there is a specific template for Learning Management available. Customers are now able to define separate email templates for Learning Management and Performance Management.

| Settings                       |                                                                       |                                                                                                    |  |  |  |  |  |
|--------------------------------|-----------------------------------------------------------------------|----------------------------------------------------------------------------------------------------|--|--|--|--|--|
| General                        | Select template                                                       | Learning management: Rejection import Talentsuite                                                                                                    |  |  |  |  |  |
| This branch                    | Sender type 🛞                                                         | Default @ Logged in user     Inoreply@raet.nl     English     Vourforce Learning Management                                                                                                    |  |  |  |  |  |
| Parameters                     |                                                                       |                                                                                                    |  |  |  |  |  |
| Access levels                  | Sender's email address                                                |                                                                                                    |  |  |  |  |  |
| Administrators                 | Languages                                                             |                                                                                                    |  |  |  |  |  |
| Email templates                | congoinges [L                                                         |                                                                                                    |  |  |  |  |  |
| User-specific                  | Sender's name Y                                                       |                                                                                                    |  |  |  |  |  |
| Other settings                 |                                                                       |                                                                                                    |  |  |  |  |  |
| Department/function/employee   | Subject                                                               | Rejection import Talentsuite                                                                                                    |  |  |  |  |  |
| Department overview            | D. T. H                                                               |                                                                                                    |  |  |  |  |  |
| Blocked departments            | B I U Font                                                            | Y Size      Z      Z      Z      Z      Z      Z      Z      Z      Z      Z      Z     Z |  |  |  |  |  |
| Overview of job profiles       |                                                                       |                                                                                                    |  |  |  |  |  |
| Function groups                | Rejection import Talent                                               | tsuite                                                                                                    |  |  |  |  |  |
| Employee data                  | There is a rejection concerning the import of data in the Talentevite |                                                                                                    |  |  |  |  |  |
| Users with access              |                                                                       | annig tre ingent of determine telephone.                                                                                                    |  |  |  |  |  |
| New training programme/session | It concerns the import with                                           | t which was processed on (ImportFileProcessedDateTime).                                                                                                    |  |  |  |  |  |
| New training programme         |                                                                       |                                                                                                    |  |  |  |  |  |
| Courses of instruction         | In the Talensuite you can                                             | n see the reports with detailed information for the import concerning the rejections.                                                                                                    |  |  |  |  |  |
| Education levels               | Sincerely                                                             |                                                                                                    |  |  |  |  |  |
| Children Children              | Sincerely,<br>Voulore Berlomance Management                           |                                                                                                    |  |  |  |  |  |

### Solved messages

### 7. Employee can request already scheduled E-Learnings

#### Message

E-Learnings are automatically scheduled for employees. But it is possible to request for the same training once again.

#### Solution

With this release the employee is not able to request the training again once it is scheduled.

## 8. Export functionality Certificate page not working correctly

#### Message

When exporting to Excel on the Certificate page without applying any filters, the generated Excel file contains empty records.

#### Solution

The issue has been resolved. The Excel file will not contain any empty records.